# **Configure & Troubleshoot Downloadable ACLs on Catalyst 9800**

## Contents

| Introduction                                   |
|------------------------------------------------|
| Background Information                         |
| Prerequisites                                  |
| Requirements                                   |
| Components Used                                |
| <u>Configure</u>                               |
| Using dACLs with 802.1x SSIDs                  |
| Network Diagram                                |
| WLC Configuration                              |
| ISE Configuration                              |
| Per-user dACLs                                 |
| Per-result dACLs                               |
| Notes About Using dACLs with CWA SSIDs         |
| <u>Verify</u>                                  |
| Troubleshoot                                   |
| Checklist                                      |
| WLC One Stop-Shop Reflex                       |
| WLC Show Commands                              |
| Conditional Debugging and Radio Active Tracing |
| Packet capture                                 |
| RADIUS client authentication                   |
| DACL Download                                  |
| ISE Operation Logs                             |
| RADIUS client authentication                   |
| DACL Download                                  |
|                                                |

# Introduction

This document describes how to configure and troubleshoot downloadable ACLs (dACLs) on Catalyst 9800 Wireless LAN Controller (WLC).

# **Background Information**

dACLs have been supported for many years in Cisco IOS® and IOS XE® switches. A dACL refers to the fact that the network device dynamically downloads the ACL entries from the RADIUS server when authentication occurs, rather than having a local copy of the ACL and just being assigned the ACL name. A more complete <u>Cisco ISE configuration example</u> is available. This document focuses on the Cisco Catalyst

9800 which supports dACLs for central switching since the 17.10 release.

## Prerequisites

The idea behind this document is to demonstrate dACLs usage on Catalyst 9800 through a basic SSID configuration example, showing how these can be fully customizable.

On Catalyst 9800 wireless controller, downloadable ACLs are

- Supported <u>starting from Cisco IOS XE Dublin 17.10.1</u> release.
- Supported for centralized controller with Local mode Access Points only (or Flexconnect central switching). FlexConnect Local Switching does not support dACL.

### Requirements

Cisco recommends that you have knowledge of these topics:

- Catalyst Wireless 9800 configuration model.
- Cisco IP Access Control Lists (ACLs).

### **Components Used**

The information in this document is based on these software and hardware versions:

- Catalyst 9800-CL (v. Dublin 17.12.03).
- ISE (v. 3.2).

The information in this document was created from the devices in a specific lab environment. All of the devices used in this document started with a cleared (default) configuration. If your network is live, ensure that you understand the potential impact of any command.

# Configure

Throughout this configuration guide, even if methods are different (for example WLAN authentication, policy configuration, and so on), the end result is the same. In the scenario exposed here, two user identities are defined being USER1 and USER2. Both are granted access to the wireless network. To each of them is assigned, respectively, ACL\_USER1 and ACL\_USER2 being dACLs downloaded by the Catalyst 9800 from ISE.

# Using dACLs with 802.1x SSIDs

### **Network Diagram**

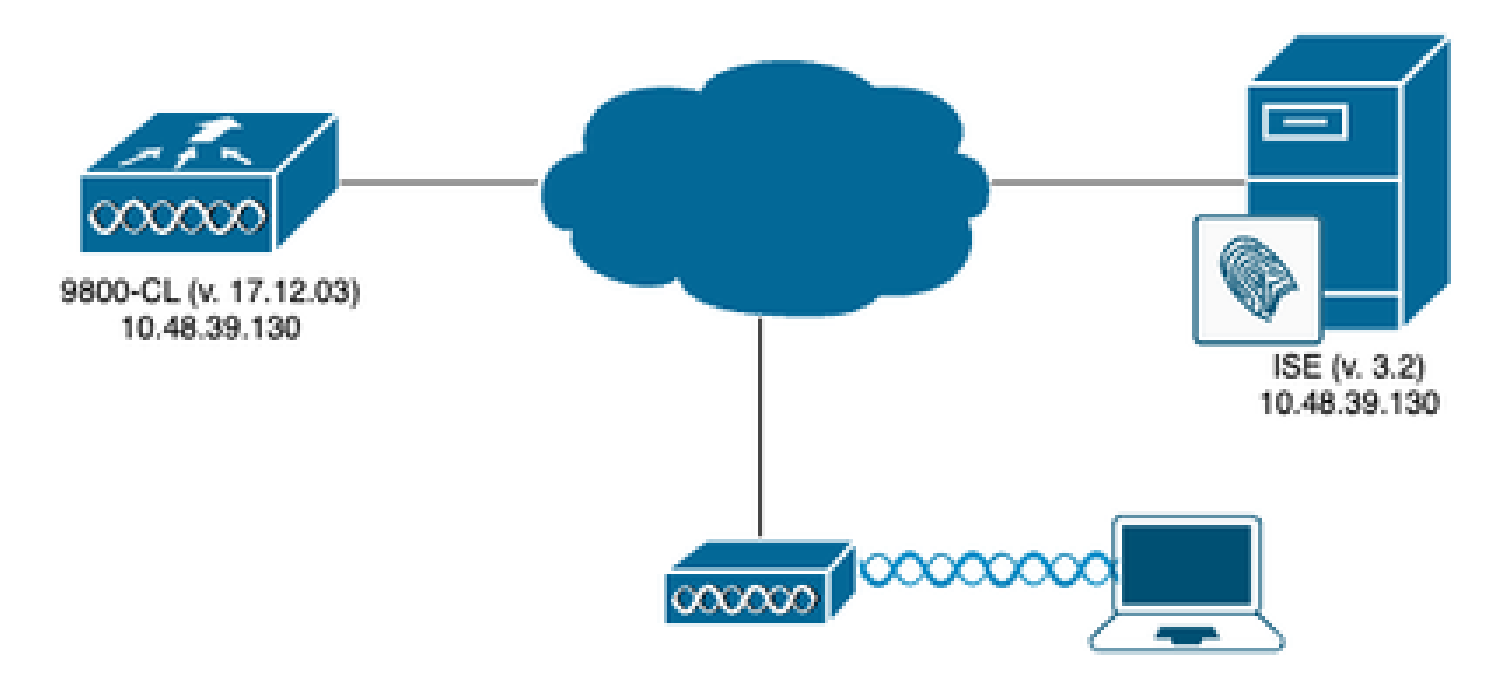

### **WLC Configuration**

For details about 802.1x SSIDs configuration and troubleshooting on the Catalyst 9800, please refer to the <u>Configure 802.1X Authentication on Catalyst 9800 Wireless Controller Series</u> configuration guide.

Step 1. Configure the SSID.

Configure a 802.1x authenticated SSID, using ISE as RADIUS server. In this document, the SSID has been named "DACL\_DOT1X\_SSID".

#### From the GUI:

Navigate to **Configuration > Tags & Profiles > WLAN** and create a WLAN similar to the one showed here:

| Cisco               | Cisco Cata | lyst 9800-CL Wi       | reless Controller     |                          | Welcome admin   | ***                  | Search APs and Clients Q | Feedback 🖌       |
|---------------------|------------|-----------------------|-----------------------|--------------------------|-----------------|----------------------|--------------------------|------------------|
| Q. Search Menu Iter | ims        | Configuration * >     | Tags & Profiles * > W | /LANs                    |                 |                      |                          |                  |
| Dashboard           |            | + Add                 | Delete 🔂 Clone        | Enable WLAN Disable WLAN |                 |                      |                          | WLAN Wizard      |
| Monitoring          | ,          | Selected WLANs : 0    |                       |                          |                 |                      |                          |                  |
| Configuration       | •          | Status Y              | Name                  | T ID                     | ▼ SSID          | Y 2.4/5 GHz Security | ▼ 6 GHz Security         | т                |
| Administration      | n >        | □ <b>⊙</b><br>∺ 4 1 ≯ | H 10 +                | 2                        | DACL_DOT1X_SSID | [WPA2][802.1x][AES]  |                          | 1 - 1 of 1 items |
| C Licensing         |            |                       |                       |                          |                 |                      |                          |                  |
| 💥 Troubleshooti     | ing        |                       |                       |                          |                 |                      |                          |                  |
|                     |            |                       |                       |                          |                 |                      |                          |                  |
|                     |            |                       |                       |                          |                 |                      |                          |                  |
| Walk Me Through     | •          |                       |                       |                          |                 |                      |                          |                  |
|                     |            |                       |                       |                          |                 |                      |                          |                  |
|                     |            |                       |                       |                          |                 |                      |                          |                  |
|                     |            |                       |                       |                          |                 |                      |                          |                  |
|                     |            |                       |                       |                          |                 |                      |                          |                  |
|                     |            |                       |                       |                          |                 |                      |                          |                  |
|                     |            |                       |                       |                          |                 |                      |                          |                  |
|                     |            |                       |                       |                          |                 |                      |                          |                  |
|                     |            |                       |                       |                          |                 |                      |                          |                  |
|                     |            |                       |                       |                          |                 |                      |                          |                  |

From the CLI:

WLC#configure terminal WLC(config)#wlan DACL\_DOT1X\_SSID 2 DACL\_DOT1X\_SSID WLC(config-wlan)#security dot1x authentication-list DOT1X WLC(config-wlan)#no shutdown

Step 2. Configure the policy profile.

Configure the policy profile that is used along with the SSID defined above. On this policy profile, make sure AAA Override is configured from the "Advanced" tab, as showed in the screenshot. In this document, the policy profile used is "DACL-8021X".

As stated in the prerequisites section, dACLs are only supported for central switching/authentication deployments. Make sure the policy profile is configured that way.

From the GUI:

Navigate to **Configuration > Tags & Profiles > Policy**, select the policy profile used and configure it as showed.

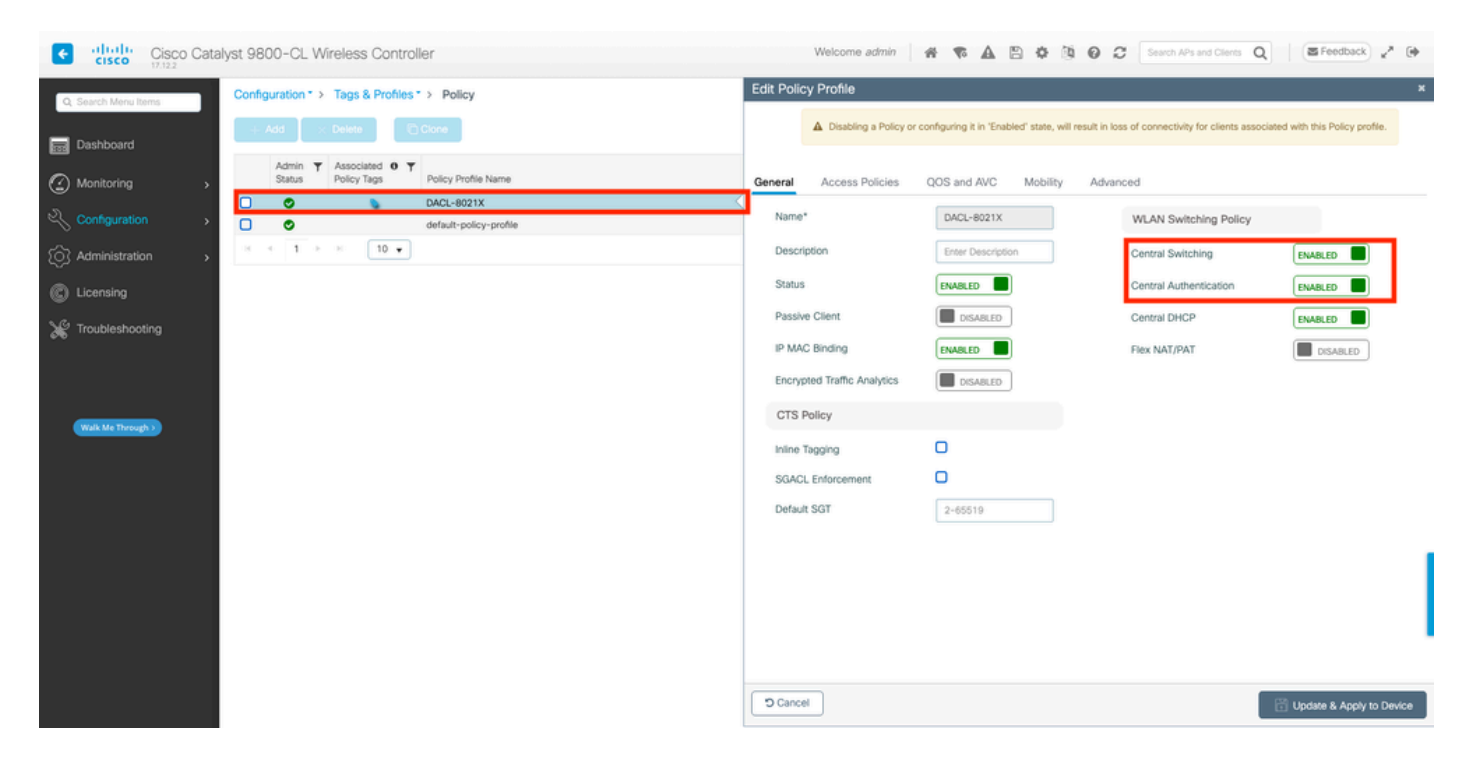

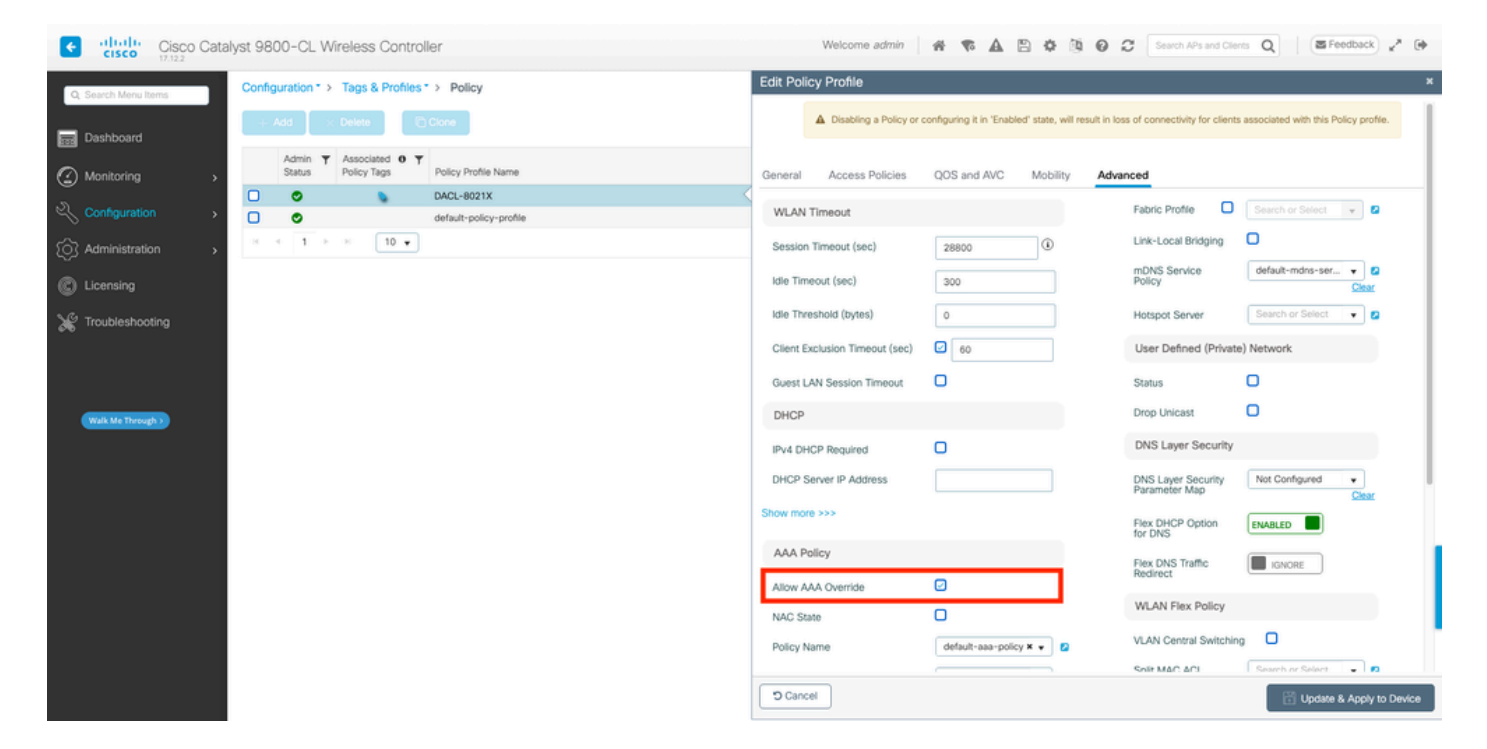

#### From the CLI:

```
WLC#configure terminal
WLC(config)#wireless profile policy DACL-8021X
WLC(config-wireless-policy)#aaa-override
WLC(config-wireless-policy)#vlan VLAN_1413
WLC(config-wireless-policy)#no shutdown
```

Step 3. Assign the policy profile and SSID to the policy tag used.

#### From the GUI:

Navigate to **Configuration > Tags & Profiles > Tags**. From the Policy tags tab, create (or select) the tag used and assign to it the WLAN and policy profile defined during steps 1-2.

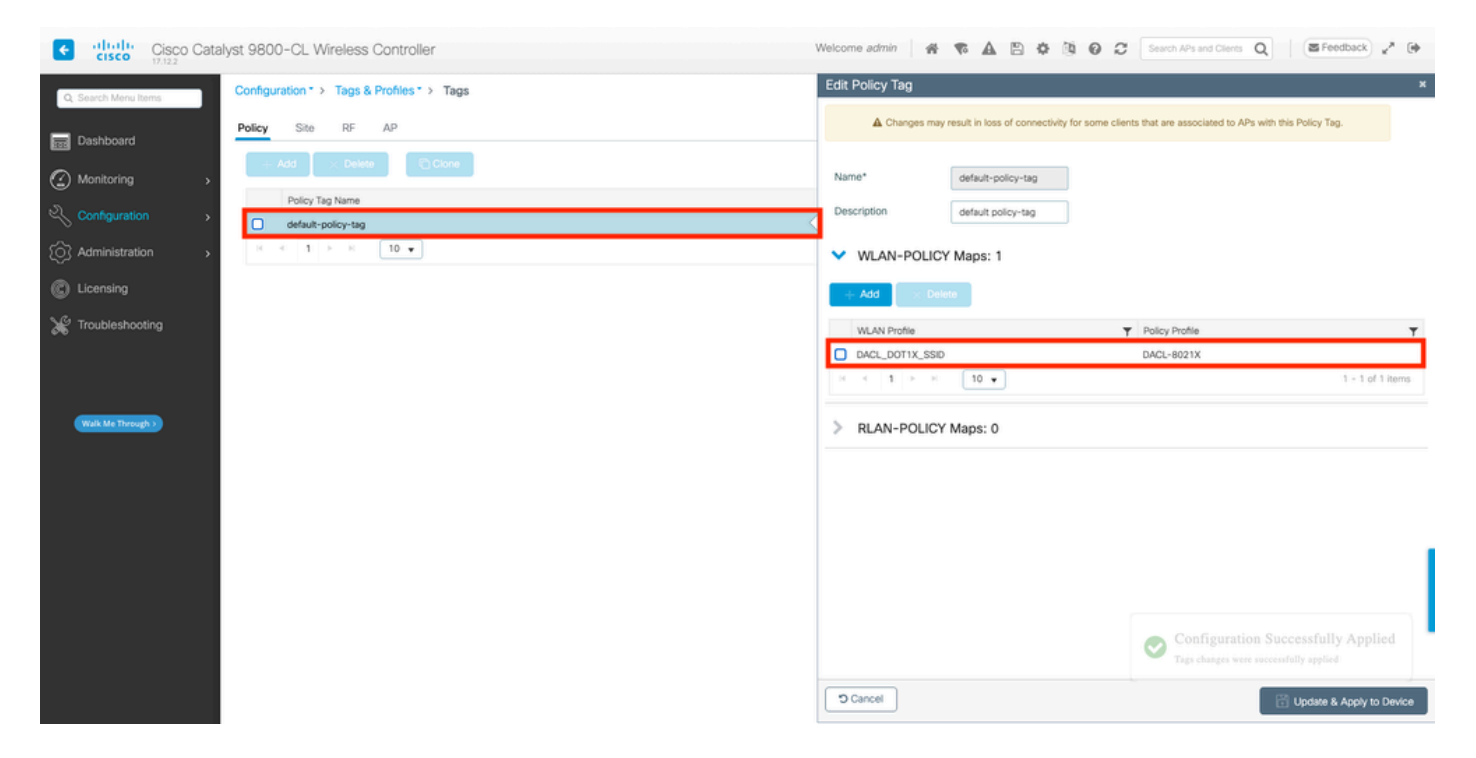

#### From the CLI:

WLC#configure terminal WLC(config)#wireless tag policy default-policy-tag WLC(config-policy-tag)#description "default policy-tag" WLC(config-policy-tag)#wlan DACL\_DOT1X\_SSID policy DACL-8021X

Step 4. Allow Vendor Specific Attribute.

Downloadable ACLs are passed via vendor specific attributes (VSA) in the RADIUS exchange between ISE and the WLC. The support of these attributes can be enabled on the WLC, using these CLI command.

From the CLI:

WLC#configure terminal WLC(config)#radius-server vsa send authentication

Step 5. Configure Default Authorization List.

When working with dACL, network authorization through RADIUS must be enforced for the WLC to authorize any user authenticating to the 802.1x SSID configured. Indeed, not only the authentication but the authorization phase is handled on the RADIUS server side here. Therefore, the authorization list is required in this case.

Make sure the default network authorization method is part of the 9800 configuration.

From the GUI:

Navigate to Configuration > Security > AAA and from the AAA Method List > Authorization tab, create

an authorization method similar to the one showed.

| Cisco Cata                                        | lyst 9800-CL Wireless Controlle                    | r                  |                         | Welcom                         | e admin 🛛 🖨 🐔     | A B ¢ % Ø      | C Search APs and Clien | C Q SFeedback e <sup>A</sup> |
|---------------------------------------------------|----------------------------------------------------|--------------------|-------------------------|--------------------------------|-------------------|----------------|------------------------|------------------------------|
| Q. Search Menu Items                              | Configuration * > Security * > AAA<br>+ AAA Wizard | Show Me How 🧿      |                         |                                |                   |                |                        |                              |
| <ul> <li>Dashboard</li> <li>Monitoring</li> </ul> | Servers / Groups AAA Method Li                     | t AAA Advanced     |                         |                                |                   |                |                        |                              |
| Configuration                                     | Authentication                                     | + Add × Delete     |                         |                                |                   |                |                        |                              |
| C Licensing                                       | Accounting                                         | default<br>default | Type<br>exec<br>network | Group Type     local     group | Group1 N/A radius | Group2 N/A N/A | Group3 N/A N/A         | ▼ Group4 ▼<br>N/A<br>N/A     |
| X Troubleshooting                                 |                                                    | H 4 1 H H 10       | 1                       |                                |                   |                |                        | 1 - 2 of 2 items             |
| Walk Me Through >                                 |                                                    |                    |                         |                                |                   |                |                        |                              |
|                                                   |                                                    |                    |                         |                                |                   |                |                        |                              |
|                                                   |                                                    |                    |                         |                                |                   |                |                        |                              |
|                                                   |                                                    |                    |                         |                                |                   |                |                        |                              |
|                                                   |                                                    |                    |                         |                                |                   |                |                        |                              |
|                                                   |                                                    |                    |                         |                                |                   |                |                        |                              |

From the CLI:

```
WLC#configure terminal
WLC(config)#aaa authorization network default group radius
```

### **ISE Configuration**

When implementing dACLs in wireless environment with ISE, two common configurations are possible, to know:

- 1. Per-user dACL configuration. With this, each particular identity has a dACL assigned thanks to a custom identity field.
- 2. Per-result dACL configuration. While opting for this method, a particular dACL is assigned to a user based on the authorization policy it matched on the policy set used.

#### Per-user dACLs

Step 1. Define a dACL Custom User Attribute

To be able to assign a dACL to a user identity, first this field must be configurable on the identity created. By default, on ISE, the "ACL" field is not defined for any new identity created. To overcome this, one can use the "Custom User Attribute" and define a new configuration field. To do so, navigate to Administration > Identity Management > Settings > User Custom Attributes. Use the "+"button to add a new attribute similar to the one showed. In this example, the name of the custom attribute is ACL.

| ≡ Cisc              | o ISE       |            |              | Α         | dministration •   | Identity M | anagement |                   | 🔺 License Wa | rning Q     | 0              | ø o      |
|---------------------|-------------|------------|--------------|-----------|-------------------|------------|-----------|-------------------|--------------|-------------|----------------|----------|
| Identities          | Groups      | External l | dentity Sour | ces lo    | dentity Source Se | equences   | Settings  |                   |              |             |                |          |
| User Custom Attri   | ibutes      |            |              |           |                   |            |           |                   |              |             | $\rm All \sim$ | $\nabla$ |
| User Authentication | on Settings |            | Mandat       | Attribute | Name              | ^          | Data Type |                   |              |             |                |          |
| Endpoint Purge      | Attributes  |            |              | Firstname |                   |            | String    |                   |              |             |                |          |
| REST ID Store Set   | ttings      |            |              | Lastname  |                   |            | String    |                   |              |             |                |          |
|                     |             |            | × .          | Name      |                   |            | String    |                   |              |             |                | 1        |
|                     |             |            |              | Password  | (CredentialPasswo | ord)       | String    |                   |              |             |                |          |
|                     |             |            |              |           |                   |            |           |                   |              |             |                |          |
|                     |             |            |              |           |                   |            |           |                   |              |             |                |          |
|                     |             | ~          | User Cust    | om Attril | outes             |            |           |                   |              |             |                |          |
|                     |             |            | Attribute I  | Name      | Description       | n          | Data Type | Parameters        | Default Val  | ue Mandator | у              |          |
|                     |             | Г          | ACL          |           |                   |            | String ~  | String Max length | +            | _ C 👔       | +              |          |
|                     |             |            |              |           |                   |            |           |                   |              |             |                |          |
|                     |             |            |              |           |                   |            |           |                   | Sav          | Ð           | Reset          |          |
|                     |             |            |              |           |                   |            |           |                   |              |             |                |          |
|                     |             |            |              |           |                   |            |           |                   |              |             |                |          |

Once this configured, use the "Save" button to savethe changes.

### Step 2. Configure the dACL

Navigate to **Policy > Policy Elements > Results > Authorization > Downloadable ACLs** to see and define dACL on ISE. Use the "Add" button to create a new one.

| ≡ Cisco IS                                               | SE         | Policy · Policy Elements |                  |    |                       |  | 🔺 License Warning | ର ୧           | ) ja 🎄                 |
|----------------------------------------------------------|------------|--------------------------|------------------|----|-----------------------|--|-------------------|---------------|------------------------|
| Dictionaries                                             | Conditions | Results                  |                  |    |                       |  |                   |               |                        |
| Authentication<br>Authorization<br>Authorization Profile | ><br>~     |                          | Jable ACL        | _S |                       |  | Sele              | ected 0 Total | 7 (2) (\$)<br>All ~ 17 |
| Downloadable ACLs                                        | ,          | Name                     |                  | De | escription            |  |                   |               |                        |
| Profiling                                                | >          | ACL_US                   | R1               | A  | CL assigned to USER1  |  |                   |               |                        |
| Posture                                                  | >          | DENY_A                   | L_IPV4_TRAFFIC   | D  | eny all ipv4 traffic  |  |                   |               |                        |
| Client Provisioning                                      | >          | DENY_A                   | L_IPV6_TRAFFIC   | D  | eny all ipv6 traffic  |  |                   |               |                        |
|                                                          |            | PERMIT_                  | ALL_IPV4_TRAFFIC | A  | llow all ipv4 Traffic |  |                   |               |                        |
|                                                          |            | PERMIT_                  | ALL_IPV6_TRAFFIC | A  | llow all ipv6 Traffic |  |                   |               |                        |
|                                                          |            | test-dac                 | -cwa             |    |                       |  |                   |               |                        |
|                                                          |            | test-dac                 | -dot1x           |    |                       |  |                   |               |                        |
|                                                          |            |                          |                  |    |                       |  |                   |               |                        |
|                                                          |            |                          |                  |    |                       |  |                   |               |                        |
|                                                          |            |                          |                  |    |                       |  |                   |               |                        |
|                                                          |            |                          |                  |    |                       |  |                   |               |                        |

This opens the "New Downloadable ACL" configuration form. On this one, configure these fields:

- Name: the name of the dACL defined.
- Description (optional): a brief description about the usage of the created dACL.
- IP version: the IP protocol version used in the defined dACL (version 4, 6 or both).
- DACL Content: the content of the dACL, as per Cisco IOS XE ACL syntax.

In this document, the dACL used is "ACL\_USER1" and this dACL allows any traffic except the one destinated to 10.48.39.186 and 10.48.39.13.

Once the fields configured, use the "Submit" button to create the dACL.

Repeat the step to define the dACL for the second user, ACL\_USER2, as showed in the figure.

| ■ Cisco ISE                | Policy · Pol                      | 🔺 License Warning 🔍 ⊘ 💭 🐡                                                 |                        |
|----------------------------|-----------------------------------|---------------------------------------------------------------------------|------------------------|
| Dictionaries Conditions    | Results                           |                                                                           |                        |
| Authentication >           | Downloadable ACLs                 |                                                                           |                        |
| Authorization $\checkmark$ |                                   |                                                                           | Selected 0 Total 8 📿 🚸 |
| Authorization Profiles     | 🖉 Edit 🕂 Add 📋 Duplicate 🚦 Delete |                                                                           | all $\sim$ $\nabla$    |
| Downloadable ACLs          |                                   |                                                                           |                        |
|                            | Name                              | Description                                                               |                        |
| Profiling >                | ACL_USER1                         | ACL assigned to USER1                                                     |                        |
| Posture >                  | ACL_USER2                         | ACL assigned to USER2                                                     |                        |
| Client Provisioning        | DENY_ALL_IPV4_TRAFFIC             | Deny all ipv4 traffic                                                     |                        |
|                            | DENY_ALL_IPV6_TRAFFIC             | Deny all joy6 traffic     Deny all joy6 traffic     Deny all joy6 traffic |                        |
|                            | PERMIT_ALL_IPV4_TRAFFIC           | Allow all ipv4 Traffic                                                    |                        |
|                            | PERMIT_ALL_IPV6_TRAFFIC           | Allow all ipv6 Traffic                                                    |                        |
|                            | test-dacl-cwa                     |                                                                           |                        |
|                            | test-dacl-dot1x                   |                                                                           |                        |
|                            |                                   |                                                                           |                        |
|                            |                                   |                                                                           |                        |
|                            |                                   |                                                                           |                        |

Step 3. Assign the dACL to a Created Identity

Once the dACL created, one can assign it to any ISE identity using the User Custom Attributes created in Step 1. To do so, navigate to Administration > Identity Management > Identities > Users. As usual, use the "Add" button to create a user.

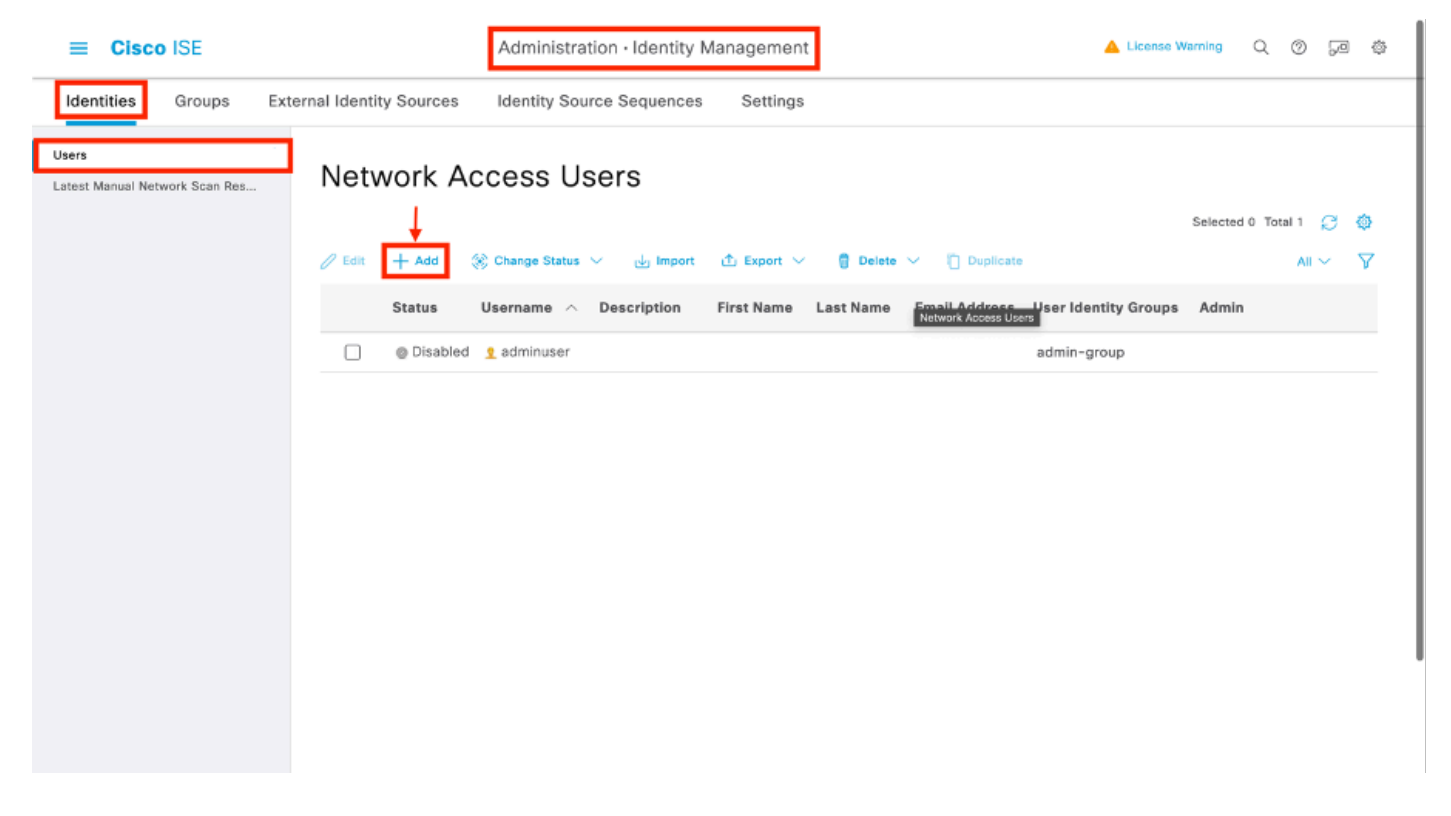

On the "New Network Access User" configuration form, define the username and password for the created user. Use the custom attribute "ACL" to assign the dACL created in Step 2 to the identity. In the example, the identity USER1 using ACL\_USER1 is defined.

| E Cisco ISE                             |                                                          | Administration - Identity Management | 🔺 License Warning Q 🔘 🕫 Ø |
|-----------------------------------------|----------------------------------------------------------|--------------------------------------|---------------------------|
| Identities Groups Ext                   | rnal identity Sources Identity Source Sequences Settings |                                      |                           |
| Users<br>Latest Manual Network Scan Res | Natwork Access Users List > USER1                        |                                      |                           |
|                                         | ✓ Network Access User                                    | _                                    |                           |
|                                         | * Username USER1                                         |                                      |                           |
|                                         | Status 🔄 Enabled 🗸                                       |                                      |                           |
|                                         | Account Name Alias                                       |                                      |                           |
|                                         | Email                                                    |                                      |                           |
|                                         | ✓ Passwords                                              |                                      |                           |
|                                         | Password Type: Internal Users                            |                                      |                           |
|                                         | Password Lifetime:                                       |                                      |                           |
|                                         | With Expiration      Password will expire in 53 days     |                                      |                           |
|                                         | Never Expires                                            |                                      |                           |
|                                         | Password Re-Enter Password                               |                                      |                           |
|                                         | * Login Password                                         | Generate Password                    |                           |
|                                         | Enable Password                                          | Generate Password                    |                           |
|                                         | > User Information                                       |                                      |                           |
|                                         | > Account Ontions                                        |                                      |                           |
|                                         | > Account Disable Policy                                 |                                      |                           |
|                                         | <ul> <li>User Custom Attributes</li> </ul>               |                                      |                           |
|                                         |                                                          | -                                    |                           |
|                                         | ACL - ACL_USER1                                          |                                      |                           |
|                                         | ✓ User Groups                                            |                                      |                           |
|                                         | ii Salart an Jam                                         |                                      |                           |
|                                         |                                                          |                                      |                           |
|                                         |                                                          |                                      |                           |
|                                         |                                                          |                                      | Save Roset                |

Once the fields configured properly, use the "Submit" button to create the identity.

Repeat this step to create USER2 and assign ACL\_USER2 to it.

| E Cisco ISE                             | Administration - Identity Management                                                               | 🔺 License Warning 🔍 💮 🗔 🖗 |
|-----------------------------------------|----------------------------------------------------------------------------------------------------|---------------------------|
| Identities Groups E                     | ernal Identity Sources Identity Source Sequences Settings                                          |                           |
| Users<br>Latest Manual Network Scan Res | Network Access Users                                                                               |                           |
|                                         |                                                                                                    | Selected 0 Total 3 🧷 🔕    |
|                                         | 🖉 Gill 🕂 Add 🛞 Change Status Y 🎂 Import 💩 Export Y 🔲 Delete Y 🗍 Duplicate                          | As $\vee$ $\nabla$        |
|                                         | Status Username $\wedge$ Description First Name Last Name Email Address User Identity Groups Admin |                           |
|                                         | Olisabled 1 adminuser     adminuser                                                                |                           |
|                                         | Enabled 1 USER1                                                                                    |                           |
|                                         | Cabled 1 USER                                                                                      |                           |
|                                         |                                                                                                    |                           |
|                                         |                                                                                                    |                           |
|                                         |                                                                                                    |                           |
|                                         | Network Access Users                                                                               |                           |
|                                         |                                                                                                    |                           |
|                                         |                                                                                                    |                           |
|                                         |                                                                                                    |                           |
|                                         |                                                                                                    |                           |
|                                         |                                                                                                    |                           |
|                                         |                                                                                                    |                           |
|                                         |                                                                                                    |                           |
|                                         |                                                                                                    |                           |
|                                         |                                                                                                    |                           |
|                                         |                                                                                                    |                           |
|                                         |                                                                                                    |                           |
|                                         |                                                                                                    |                           |
|                                         |                                                                                                    |                           |

Step 4. Configure authorization policy result.

Once the identity configured and the dACL assigned to it, the authorization policy must still be configured in order to match the custom user attribute "ACL" defined to an existing authorization common task. To do so, navigate to **Policy > Policy Elements > Results > Authorization > Authorization Profiles**. Use the "Add" button to define a new authorization policy.

- Name: the name of the authorization policy, here "9800-DOT1X-USERS".
- Access Type: the type of access used when this policy is matched, here ACCESS\_ACCEPT.
- Common Task: match "DACL Name" to InternalUser:<name of custom attribute created> for internal user.According to the names used in this document, the profile 9800-DOT1X-USERS is configured with the dACL configured as InternalUser:ACL.

| ≡ Cisco ISE             | Policy • Policy Elements                                                                          | 🔺 License Warning | Q (1) | 9 ¢ |
|-------------------------|---------------------------------------------------------------------------------------------------|-------------------|-------|-----|
| Dictionaries Conditions | Results                                                                                           |                   |       |     |
| Authentication >        | Authorization Profiles > New Authorization Profile Authorization Profile                          |                   |       |     |
| Authorization Profiles  | * Name                                                                                            |                   |       |     |
| Downloadable ACLs       | 9800-DOTIX-USERS Description Authorization and/e for 400.1x users using 440.1x.                   |                   |       |     |
| Profiling >             |                                                                                                   |                   |       |     |
| Posture >               | * Access Type ACCESS_ACCEPT ~                                                                     |                   |       |     |
| Client Provisioning >   | Network Device Profile 🗰 Cloco 🗸 😑                                                                |                   |       |     |
|                         | Service Template        Track Movement        Agentiless Posture        Passive Identity Tracking |                   |       |     |
|                         | Common Tasks DACL Name InternalUser:ACL IPV6 DACL Name ACL (Filter-ID)                            |                   |       | I   |

Step 5. Use authorization profile in policy set.

Once the authorization profile result correctly defined, it still needs to be part of the policy set used to authenticate and authorize wireless users. Navigate to **Policy Sets** and open the policy set used.

Here, the authentication policy rule "Dot1X" matches any connection made via wired or wireless 802.1x. The authorization policy rule "802.1x Users dACL" implements a condition on the SSID used (that is Radius-Called-Station-ID CONTAINS DACL\_DOT1X\_SSID). If an authorization is performed on the "DACL\_DOT1X\_SSID" WLAN, then the profile "9800-DOT1X-USERS" defined in Step 4 is used to authorize the user.

| Cisco ISE                                  | Policy · Policy Sets                              |                    | 🔺 License Warnin      |                     |
|--------------------------------------------|---------------------------------------------------|--------------------|-----------------------|---------------------|
| Policy Sets→ Default                       |                                                   |                    | Reset Policyset Hitco | unts Save           |
| Status Policy Set Name                     | Description Conditions                            |                    | Allowed Protocols / S | erver Sequence Hits |
| Q Search                                   |                                                   |                    |                       |                     |
| 😕 Default                                  | Default policy set                                |                    | Default Network Acc   | BSS ⟨S ∨ + 76       |
| $\sim$ Authentication Policy (2)           |                                                   |                    |                       |                     |
| (+) Status Rule Name                       | Conditions                                        |                    | Use                   | Hits Actions        |
| Q Search                                   |                                                   |                    |                       |                     |
|                                            |                                                   |                    | All_User_ID_Stores    |                     |
| Dot1X                                      | OR E Wireless_802.1X                              |                    | > Options             | 65 (弥<br>——         |
|                                            |                                                   |                    | All_User_ID_Stores    |                     |
| Default                                    |                                                   |                    | > Options             | 10 {ô}              |
| > Authorization Policy - Local Exceptions  |                                                   |                    |                       |                     |
| > Authorization Policy - Global Exceptions |                                                   |                    |                       |                     |
| $\lor$ Authorization Policy (2)            |                                                   |                    |                       |                     |
|                                            |                                                   | Results            |                       |                     |
| + Status Rule Name                         | Conditions                                        | Profiles           | Security Groups       | Hits Actions        |
| Q Search                                   |                                                   |                    |                       |                     |
| 1 802.1x Users dACL                        | Radius-Called-Station-ID CONTAINS DACL_DOTIX_SSID | 9800-DOT1X-USERS × | + Select from list    | · + 65 {}           |
| Ø Default                                  |                                                   | DenyAccess ×       | + Select from list    | ·+ • ô              |
|                                            |                                                   |                    |                       |                     |
|                                            |                                                   |                    |                       |                     |

#### Per-result dACLs

To avoid the tremendous task of assigning a particular dACL to each identity created on ISE, one can opt for applying the dACL to a particular policy result. This result is then applied based on any condition matched on the authorization rules from the policy set used.

Step 1. Configure the dACL

Execute the same Step 2 from the <u>Per-user dACLs section</u> in order to define the dACLs needed. Here, these are ACL\_USER1 and ACL\_USER2.

#### Step 2. Create identities

Navigate to Administration > Identity Management > Identities > Users and use the "Add" button to

create a user.

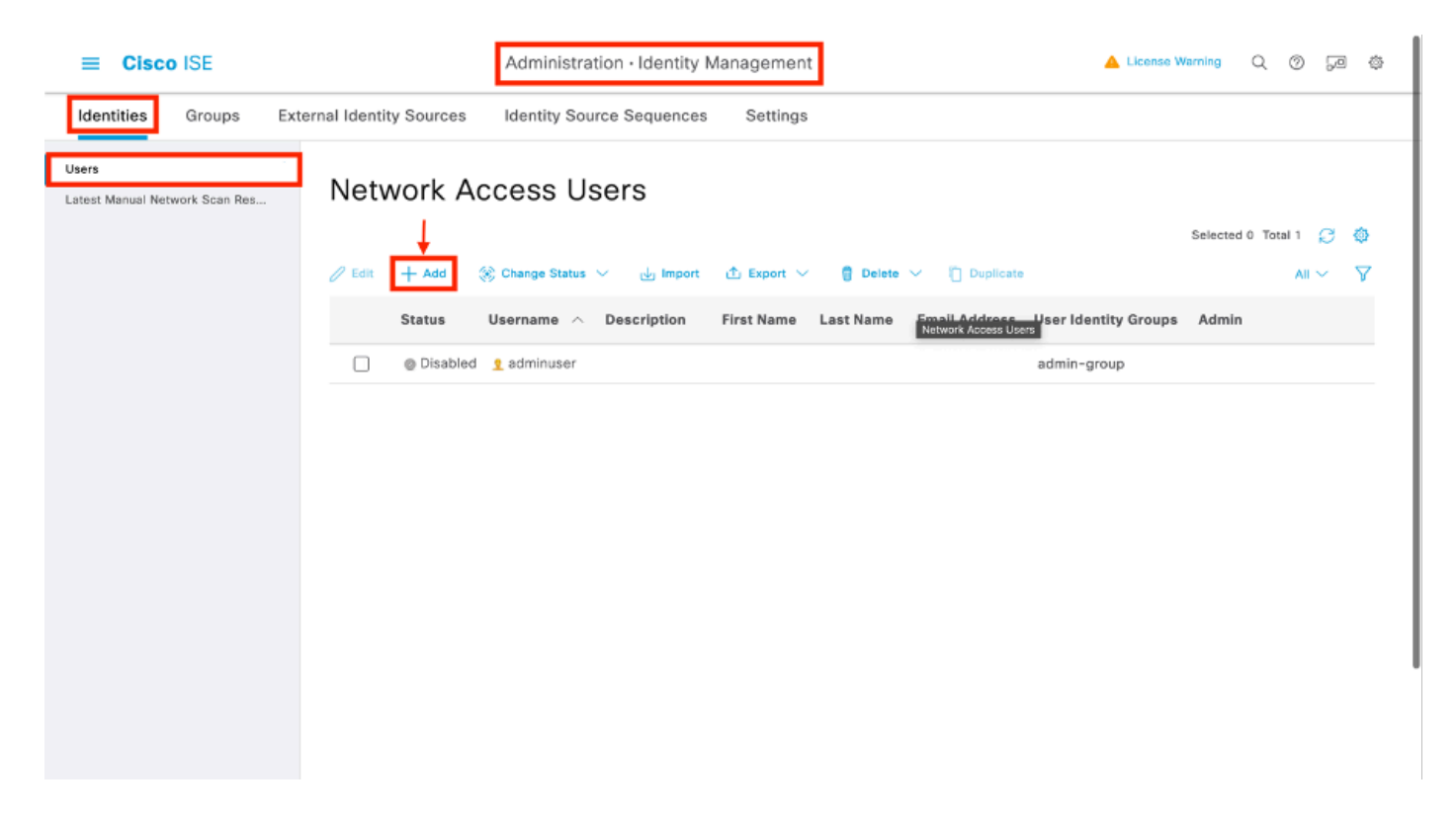

On the "New Network Access User" configuration form, define the username and password for the created user.

| ≡ Cisco IS                     | SE          |                                        |                           | Ac                | dministration - Identity | Management | 🔺 License Warring | 0.0 | () 52 () |
|--------------------------------|-------------|----------------------------------------|---------------------------|-------------------|--------------------------|------------|-------------------|-----|----------|
| Identities G                   | Groups Exte | mal Identity Sources                   | Identity Source Sequences | Settings          |                          |            |                   |     |          |
| Users<br>Latert Manual Network | k Scan Res  | Network Access Users List              | > New Network Access User |                   |                          |            |                   |     |          |
|                                |             | V Network Acces                        | s User                    |                   |                          |            |                   |     |          |
|                                |             | * Usomarne                             | USER1                     |                   |                          |            |                   |     |          |
|                                |             | Status                                 | 🗧 Enabled 🗸               |                   |                          |            |                   |     |          |
|                                |             | Account Name Allas                     |                           | 0                 |                          |            |                   |     |          |
|                                |             | Ernal                                  |                           |                   |                          |            |                   |     |          |
|                                |             | - Passuorda                            |                           |                   |                          |            |                   |     |          |
|                                |             | Password Type: k                       | temel Users               |                   |                          |            |                   |     |          |
|                                |             | -                                      |                           |                   |                          |            |                   |     |          |
|                                |             | Password Lifetime:     With Expiration |                           |                   |                          |            |                   |     |          |
|                                |             | O Never Expires (                      | D                         |                   |                          |            |                   |     |          |
|                                |             |                                        | Password                  | Re-Enter Password |                          |            |                   |     |          |
|                                |             | * Login Password                       |                           |                   | Generate Password        | 0          |                   |     |          |
|                                |             | Enoble Password                        |                           |                   | Generate Password        | 0          |                   |     |          |
|                                |             |                                        |                           |                   |                          |            |                   |     |          |
|                                |             | > User Informati                       | on                        |                   |                          |            |                   |     |          |
|                                |             | > Account Optio                        | ns                        |                   |                          |            |                   |     |          |
|                                |             | > Account Disab                        | le Policy                 |                   |                          |            |                   |     |          |
|                                |             | > User Custom A                        | Attributes                |                   |                          |            |                   |     |          |
|                                |             | > User Groups                          |                           |                   |                          |            |                   |     |          |
|                                |             |                                        |                           |                   |                          |            |                   |     |          |
|                                |             |                                        |                           |                   |                          |            | Submit            | Car | ncel     |

Repeat this step to create USER2.

| E Cisco ISE                      | E        | Administration - Identity Management                                                        | 🔺 License Marrieg O, O 53 @ |
|----------------------------------|----------|---------------------------------------------------------------------------------------------|-----------------------------|
| Identities Gro                   | oupa     | External Identity Sources Identity Source Sequences Settings                                |                             |
| Users<br>Latest Manual Network S | Scan Res | Network Access Users                                                                        |                             |
|                                  |          |                                                                                             | Selected O Total 3 [        |
|                                  |          | ∕ Eil + A44 - S Change Status ∨ do legent - Δ Eigent ∨ - Π Deles ∨ - Π Deles ∨ - Π Deles    | $\sim \Delta$               |
|                                  |          | Status Username 🔿 Description Finst Name Last Name Email Address User Identity Groups Admin |                             |
|                                  |          | O Saabed 1 edminuser     admin-group                                                        |                             |
|                                  |          |                                                                                             |                             |
|                                  |          |                                                                                             |                             |
|                                  |          |                                                                                             |                             |
|                                  |          |                                                                                             |                             |
|                                  |          | Network Access Users                                                                        |                             |
|                                  |          |                                                                                             |                             |
|                                  |          |                                                                                             |                             |
|                                  |          |                                                                                             |                             |
|                                  |          |                                                                                             |                             |
|                                  |          |                                                                                             |                             |
|                                  |          |                                                                                             |                             |
|                                  |          |                                                                                             |                             |
|                                  |          |                                                                                             |                             |
|                                  |          |                                                                                             |                             |
|                                  |          |                                                                                             |                             |
|                                  |          |                                                                                             |                             |
|                                  |          |                                                                                             |                             |

Step 4. Configure the authorization policy result.

Once the identity and the dACL configured, the authorization policy must still be configured in order to assign a particular dACL to user matching the condition to use this policy. To do so, navigate to **Policy** > **Policy Elements** > **Results** > **Authorization** > **Authorization Profiles**. Use the "Add" button to define a new authorization policy and complete these fields.

- Name: the name of the authorization policy, here "9800-DOT1X-USER1".
- Access Type: the type of access used when this policy is matched, here ACCESS\_ACCEPT.
- **Common Task:** match "DACL Name" to "ACL\_USER1" for internal user. According to the names used in this document, the profile 9800-DOT1X-USER1 is configured with the dACL configured as "ACL\_USER1".

| ≡ Cisco ISE                                                                                                    | Policy · Policy Elements                                                                                                    | A Usense Warring | Q ( | 8 52 C | þ |
|----------------------------------------------------------------------------------------------------|----------------------------------------------------------------------------------------------------|------------------|-----|--------|---|
| Dictionaries Conditions                                                                                                    | Results                                                                                                    |                  |     |        |   |
| Astheediadles     >       Astheediadles     ~       Astheediadles     ~       Develoadleth ACLs     ~       PredBag     >       Pastare     >       Client Profiliation     > | Azere/zation Profile         * Notro       9809-00718-03881         Description                                                                                                    |                  |     |        |   |
|                                                                                                    | Common Tasks Common Tasks Common Tasks Could Name OLCLUSEN OLVANNE OLCLUSEN OLVANNE OLCLUSEN OLVANNE ACLUSEN ACUITAL ACCENTS ACUITAL ACCENTS ACUITAL ACCENTS ACUITAL ACCENTS ACUITAL ACCENTS ACUITAL ACCENTS ACUITAL ACCENTS ACUITAL ACCENTS ACUITAL ACCENTS ACUITAL ACCENTS ACUITAL ACCENTS ACUITAL ACCENTS ACUITAL ACCENTS ACUITAL ACCENTS ACUITAL ACCENTS ACUITAL ACCENTS ACUITAL ACCENTS ACUITAL ACCENTS ACUITAL ACUITAL |                  |     |        |   |
|                                                                                                    | V Attributes Details<br>Axes free - KCSSE, ACEPT<br>DACL = AQL, ISSTR                                                                                                    | Submit           | ]   | Cencel |   |

Repeat this step to create the policy result "9800-DOT1X-USER2" and assign "ACL\_USER2" as DACL to it.

| E Cisco ISE             |                                                           | Polic                                                   | y - Policy Elements 🔺 Literate Running Q, 🕐 52                                                                            |
|-------------------------|-----------------------------------------------------------|---------------------------------------------------------|----------------------------------------------------------------------------------------------------|
| Dictionaries Conditions | Results                                                   |                                                         |                                                                                                    |
| Asthemication >         | Standard Authorization P                                  | rofiles                                                 |                                                                                                    |
| Authorization ~         | for finite faces on a Administration & Contem & Backs     | n & Remove > Doliny Execut Rane                         |                                                                                                    |
| Authorization Profiles  | For Pointy Capital Series Advantagement > Capital > Const | the or supporting in a county of the state of the state | Selected 0 Total 13 🦪 🄇                                                                                                   |
| Dewnlosdable ACLs       | / Edit + Add () Displayers () Debits                      |                                                         | м× 1                                                                                                    |
| Profiling               | Neme                                                      | Profile                                                 |                                                                                                    |
| Pasture                 | Seco-portix-uspai                                         | m Cisco 🕕                                               |                                                                                                    |
| Client Provisioning     | 9800-D011X-U36R2                                          | # Cisca 🕡                                               |                                                                                                    |
|                         | aeco-bottx-usbas                                          | # Ciaca 🕦                                               | Authorization profile for 802.1x users using dADLs.                                                                       |
|                         | Bleck_Windess_Access                                      | # Cisco 🕦                                               | Default profile used to black wireless devices. Ensure that you configure a NULL ROUTE ACL on the Wireless LAN Controller |
|                         | Cisco_JP_Phones                                           | tte Classo 🕥                                            | Default profile used for Cloca Phones.                                                                                    |
|                         | Cisco_Temporal_Onboard                                    | tti Cisca 🕕                                             | Oriboard the device with Clisco temporal agent                                                                            |
|                         | Ches_WebAsth                                              | the Cisco 🕥                                             | Default Profile used to redirect users to the CWA portal.                                                                 |
|                         | Internal Confector Activities Test                        | # Ciaco 🕥                                               |                                                                                                    |
|                         | NSP_Onboard                                               | tte Cisco 🕕                                             | Onboard the dovice with Native Supplicant Provisioning                                                                    |
|                         | Non_Close_JP_Phones                                       | the Cisco 🕕                                             | Default Profile used for Non Close Phones.                                                                                |
|                         | UDN                                                       | # Ciaca 🕠                                               | Default profile used for UDN.                                                                                             |
|                         | DenyAccess                                                |                                                         | Default Profile with access type as Access-Reject                                                                         |
|                         | Permithecess                                              |                                                         | Default Profile with access type as Access-Accept                                                                         |

Step 5. Use authorization profiles in policy set.

Once the authorization profile results correctly defined, it still needs to be part of the policy set used to authenticate and authorize wireless users. Navigate to **Policy** > **Policy** Sets and open the policy set used.

Here, the authentication policy rule "Dot1X" matches any connection made via wired or wireless 802.1X. The authorization policy rule "802.1X User 1 dACL" implements a condition on the username used (that is InternalUser-Name CONTAINS USER1). If an authorization is performed using the username USER1, then the profile "9800-DOT1X-USER1" defined in Step 4 is used to authorize the user and thus, the dACL from this result (ACL\_USER1) is applied as well to the user. The same is configure for username USER2, for which "9800-DOT1X-USER1" is used.

| Cisco ISE                                                                          |                                                                       |                                                                                                    |                      |                                                                                                    |                                                                           |                 |      |
|------------------------------------------------------------------------------------|-----------------------------------------------------------------------|----------------------------------------------------------------------------------------------------|----------------------|----------------------------------------------------------------------------------------------------|---------------------------------------------------------------------------|-----------------|------|
|                                                                                    |                                                                       |                                                                                                    | Policy - Policy Sets |                                                                                                    | 📥 License Warring                                                         | Q. (            | 5 57 |
| olicy Sets-+                                                                       | Default                                                               |                                                                                                    |                      |                                                                                                    | Reset Policyset Hitsourts                                                 |                 | Sav  |
| Status P                                                                           | ulicy Set Name I                                                      | escription Conditions                                                                                                    |                      |                                                                                                    | Allowed Protocols / Server                                                | Sequi           | ence |
| Q Search                                                                           |                                                                       |                                                                                                    |                      |                                                                                                    |                                                                           |                 |      |
|                                                                                    | Defeut                                                                | Default rolls s set                                                                                                    |                      |                                                                                                    | Default Network Access                                                    |                 | ×+   |
| -                                                                                  |                                                                       |                                                                                                    |                      |                                                                                                    |                                                                           |                 |      |
| <ul> <li>Authenticatio</li> </ul>                                                  | n Palicy (2)                                                          |                                                                                                    |                      |                                                                                                    |                                                                           |                 |      |
| <ul> <li>Status</li> </ul>                                                         | Ruie Name                                                             | Conditions                                                                                                    |                      |                                                                                                    | Use                                                                       | Hits            | Acti |
| Q Search                                                                           |                                                                       |                                                                                                    |                      |                                                                                                    |                                                                           |                 | _    |
|                                                                                    |                                                                       | Wined_B82.1X                                                                                                    |                      |                                                                                                    | All_User_ID_Stores 🛛 🗠                                                    |                 |      |
| ۰                                                                                  | Det1X                                                                 | CR Windows, MAB                                                                                                    |                      |                                                                                                    | > Options                                                                 |                 | 43   |
|                                                                                    |                                                                       | Wired_WAB                                                                                                    |                      |                                                                                                    |                                                                           |                 |      |
|                                                                                    |                                                                       |                                                                                                    |                      |                                                                                                    | All_User_ID_Stores 02 V                                                   |                 |      |
| •                                                                                  | Defeat                                                                |                                                                                                    |                      |                                                                                                    | > Options                                                                 | 10              | 67   |
| Authorization                                                                      | Balina - Local Paramitera                                             |                                                                                                    |                      |                                                                                                    |                                                                           |                 |      |
| > Authorization                                                                    | Policy - Global Exceptions                                            |                                                                                                    |                      |                                                                                                    |                                                                           |                 |      |
| ~ Authorization                                                                    | Pelicy (3)                                                            |                                                                                                    |                      |                                                                                                    |                                                                           |                 |      |
|                                                                                    |                                                                       |                                                                                                    |                      |                                                                                                    |                                                                           |                 |      |
|                                                                                    |                                                                       |                                                                                                    |                      | Results                                                                                                    |                                                                           |                 |      |
| <ul> <li>Status</li> </ul>                                                         | Rule Name                                                             | Conditions                                                                                                    |                      | Profiles                                                                                                   | Security Groups                                                           | Hits            | Acti |
| <ul> <li>Status</li> <li>Q Search</li> </ul>                                       | Rule Name                                                             | Conditions                                                                                                    |                      | Results Profiles                                                                                           | Security Groups                                                           | Hits            | Act  |
| <ul> <li>Status</li> <li>Q Search</li> </ul>                                       | Rule Name                                                             | Conditions                                                                                                    |                      | Profiles 9800-DOT1X-USER2 × +                                                                              | Security Groups<br>Select from list ~ ~ +                                 | Hits            | Act  |
| <ul> <li>Status</li> <li>Q Search</li> <li>Q</li> <li>Search</li> <li>Q</li> </ul> | Bule Name           892.1x liner 2 dAOL           892.1x liner 1 dAOL | Conditions  Conditions  Condit |                      | Results           Profiles           1900-DOT1X-USER2 ×         >+           9800-DOT1X-USER2 ×         >+ | Security Groups<br>Select from list $\sim$ +<br>Select from list $\sim$ + | нітя<br>0<br>86 | Acti |

# Notes About Using dACLs with CWA SSIDs

As described in the <u>Configure Central Web Authentication (CWA) on Catalyst 9800 WLC and ISE</u> configuration guide, CWA relies on MAB and particular result to authenticate and authorize users. Downloadables ACLs can be added to the CWA configuration from ISE side identically as what has been described above.

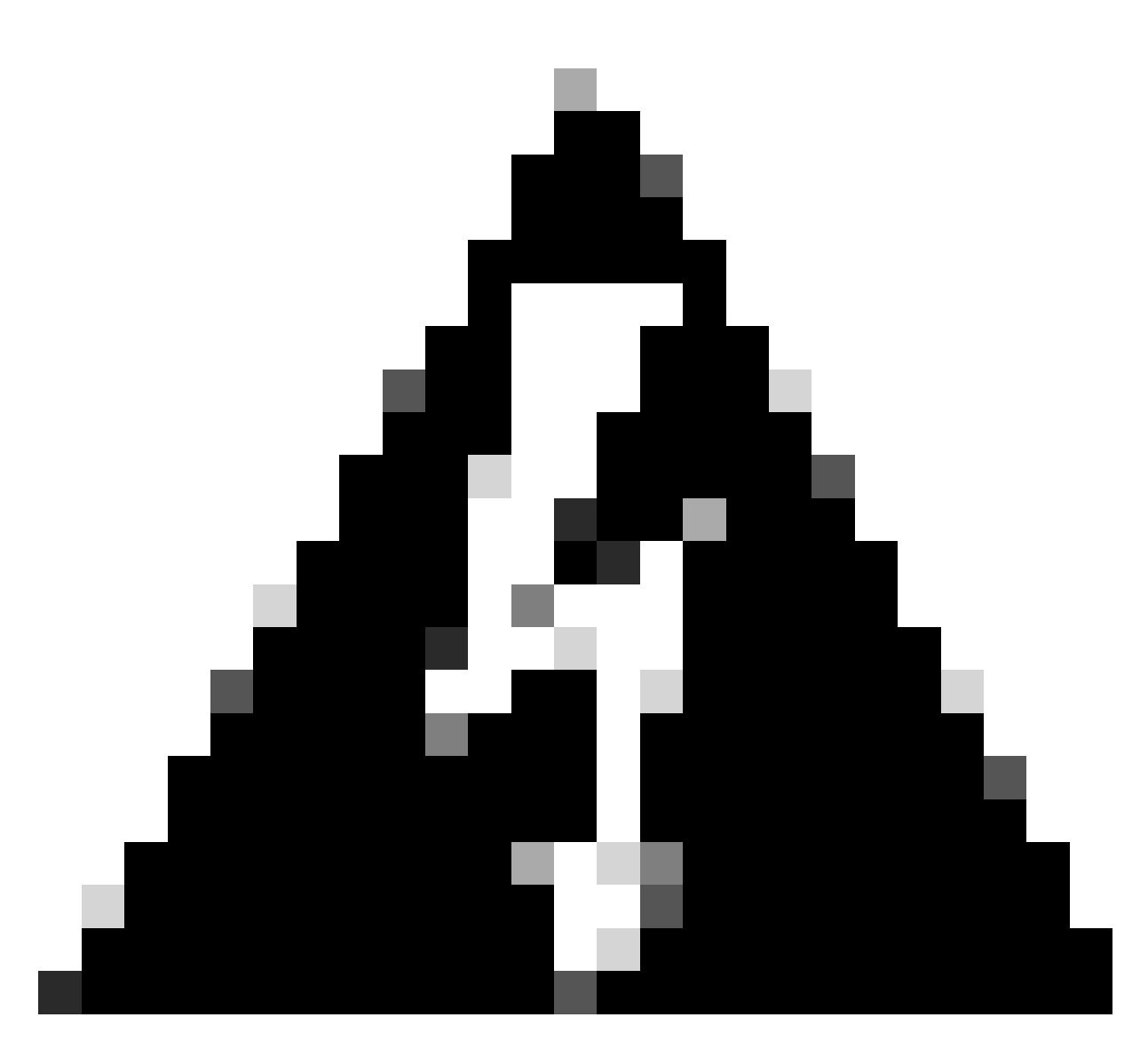

**Warning**: Downloadable ACLs can only be used as network access list and are not supported as pre-authentication ACLs. Therefore, any pre-authentication ACL used in a CWA workflow must be defined in the WLC configuration.

## Verify

To verify the configuration made, these commands can be used.

# show run wlan
# show run aaa
# show aaa servers
# show ap config general
# show ap name <ap-name> config general
# show ap tag summary
# show ap tag summary
# show ap name <AP-name> tag detail
# show wlan { summary | id | nme | all }
# show wireless tag policy detailed <policy-tag-name>
# show wireless profile policy detailed <policy-profile-name>
# show access-lists { acl-name }

Here is referenced the relevant part of the WLC configuration corresponding to this example.

```
aaa new-model
1
I
aaa group server radius authz-server-group
server name DACL-RADIUS
I
aaa authentication login default local
aaa authentication dot1x default group radius
aaa authentication dot1x DOT1X group radius
aaa authorization exec default local
aaa authorization network default group radius
1
!
aaa server radius dynamic-author
client <ISE IP>
aaa session-id common
I
[...]
vlan 1413
name VLAN_1413
[...]
radius server DACL-RADIUS
address ipv4 <ISE IP> auth-port 1812 acct-port 1813
key 6 aHaOSX[QbbEHURGW`cXiG^UE]CR]^PVANfcbROb
T
1
[...]
wireless profile policy DACL-8021X
aaa-override
vlan VLAN 1413
no shutdown
[...]
wireless tag policy default-policy-tag
 description "default policy-tag"
wlan DACL_DOT1X_SSID policy DACL-8021X
ſ...]
wlan DACL_DOT1X_SSID 2 DACL_DOT1X_SSID
security dot1x authentication-list DOT1X
no shutdown
```

The RADIUS server configuration is presented, displayed using the show running-config all command.

```
WLC#show running-config all | s radius-server
radius-server attribute 77 include-in-acct-req
radius-server attribute 77 include-in-access-req
radius-server attribute 11 default direction out
radius-server attribute nas-port format a
radius-server attribute wireless authentication call-station-id ap-macaddress-ssid
radius-server dead-criteria time 10 tries 10
radius-server cache expiry 24 enforce hours
```

```
radius-server transaction max-tries 8
radius-server retransmit 3
radius-server timeout 5
radius-server ipc-limit in 10
radius-server ipc-limit done 10
radius-server vsa send accounting
radius-server vsa send authentication
```

### Troubleshoot

### Checklist

- Ensure clients can connect properly to the 802.1X SSID configured.
- Ensure the RADIUS access-request/accept contain the proper attribute-value pairs (AVPs).
- Ensure clients use the proper WLAN/policy profile.

### WLC One Stop-Shop Reflex

To check if the dACL is properly assigned to a particular wireless client, one can use the **show wireless** client mac-address <H.H.H> detail command as shown. From there, different useful troubleshooting information can be seen, namely: the client username, state, policy profile, WLAN and, most importantly here, the ACS-ACL.

<#root>

WLC#show wireless client mac-address 08be.ac14.137d detail

Client MAC Address : 08be.ac14.137d Client MAC Type : Universally Administered Address Client DUID: NA Client IPv4 Address : 10.14.13.240

Client Username : USER1

AP MAC Address : f4db.e65e.7bc0 AP Name: AP4800-E

Client State : Associated Policy Profile : DACL-8021X

Wireless LAN Id: 2

WLAN Profile Name: DACL\_DOT1X\_SSID Wireless LAN Network Name (SSID): DACL\_DOT1X\_SSID

BSSID : f4db.e65e.7bc0 Association Id : 1 Authentication Algorithm : Open System Client Active State : In-Active [...] Client Join Time: Join Time Of Client : 03/28/2024 10:04:30 UTC

Client ACLs : None Policy Manager State: Run

```
Last Policy Manager State : IP Learn Complete
Client Entry Create Time : 35 seconds
Policy Type : WPA2
Encryption Cipher : CCMP (AES)
Authentication Key Management : 802.1x
EAP Type : PEAP
VLAN Override after Webauth : No
VLAN : VLAN 1413
[...]
Session Manager:
 Point of Attachment : capwap_90000012
           : 0x90000012
 IIF ID
 Authorized : TRUE
Session timeout : 28800
 Common Session ID: 8227300A000000C8484A22F
 Acct Session ID : 0x0000000
 Last Tried Aaa Server Details:
     Server IP : 10.48.39.134
 Auth Method Status List
     Method : Dot1x
                  : AUTHENTICATED
         SM State
         SM Bend State : IDLE
 Local Policies:
     Service Template : wlan_svc_DACL-8021X_local (priority 254)
         VLAN : VLAN_1413
         Absolute-Timer : 28800
 Server Policies:
         ACS ACL
                        : xACSACLx-IP-ACL_USER1-65e89aab
 Resultant Policies:
         ACS ACL
                        : xACSACLx-IP-ACL_USER1-65e89aab
         VLAN Name
                        : VLAN_1413
                         : 1413
         VLAN
         Absolute-Timer : 28800
[...]
```

### WLC Show Commands

To see all ACLs which are currently part of the Catalyst 9800 WLC configuration, you can use the **show access-lists** command. This command lists all ACLs defined locally or dACLs downloaded by the WLC. Any dACLs downloaded from ISE by the WLC has the format xACSACLx-IP-<ACL\_NAME>-<ACL\_HASH>.

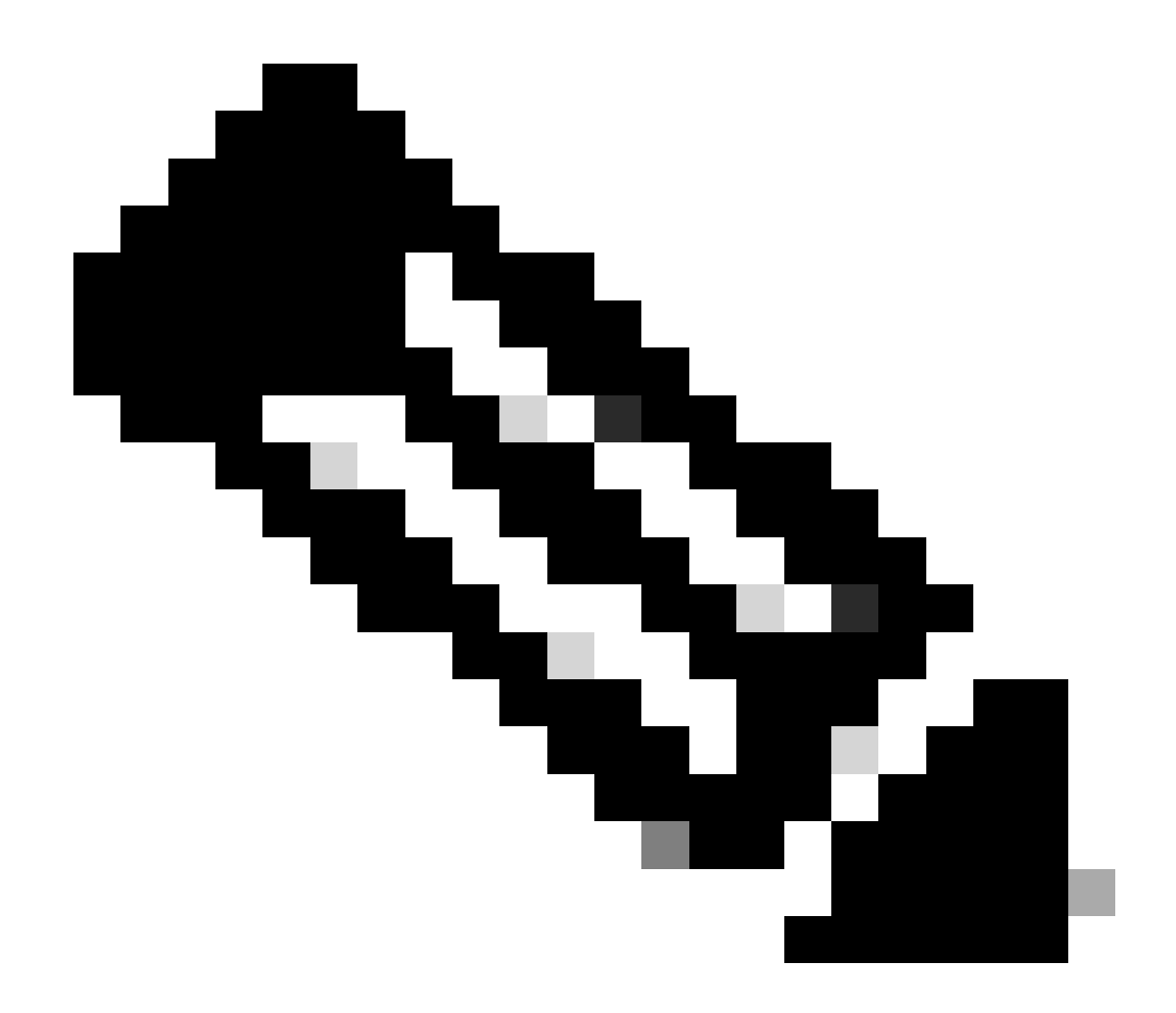

**Note**: Downloadable ACLs remain in the configuration as long as a client is associated and uses it in the wireless infrastructure. As soon as the last client using the dACL leaves the infrastructure, the dACL is removed from the configuration.

```
WLC#show access-lists
Extended IP access list IP-Adm-V4-Int-ACL-global
[...]
Extended IP access list IP-Adm-V4-LOGOUT-ACL
[...]
Extended IP access list implicit_deny
[...]
Extended IP access list implicit_permit
[...]
Extended IP access list meraki-fqdn-dns
[...]
Extended IP access list preauth-ise
[...]
Extended IP access list preauth_v4
[...]
Extended IP access list xACSACLx-IP-ACL_USER1-65e89aab
```

```
1 deny ip any host 10.48.39.13
2 deny ip any host 10.48.39.15
3 deny ip any host 10.48.39.186
4 permit ip any any (56 matches)
IPv6 access list implicit_deny_v6
[...]
IPv6 access list implicit_permit_v6
[...]
IPv6 access list preauth_v6
[...]
```

#### **Conditional Debugging and Radio Active Tracing**

While troubleshooting configuration, you can collect <u>radioactive traces</u> for a client supposed to be assigned with the dACL defined. Here are highlighted the logs showing the interesting part of the radioactive traces during the client association process for client 08be.ac14.137d.

```
<#root>
24/03/28 10:43:04.321315612 {wncd_x_R0-0}{1}: [client-orch-sm] [19620]: (note): MAC: 08be.ac14.137d Asso
2024/03/28 10:43:04.321414308 {wncd_x_R0-0}{1}: [client-orch-sm] [19620]: (debug): MAC: 08be.ac14.137d
2024/03/28 10:43:04.321464486 {wncd_x_R0-0}{1}: [client-orch-state] [19620]: (note): MAC: 08be.ac14.1376
[...]
2024/03/28 10:43:04.322185953 {wncd_x_R0-0}{1}: [dot11] [19620]: (note): MAC: 08be.ac14.137d Association
2024/03/28 10:43:04.322199665 {wncd_x_R0-0}{1}: [dot11] [19620]: (info): MAC: 08be.ac14.137d DOT11 state
[...]
2024/03/28 10:43:04.322860054 {wncd_x_R0-0}{1}: [client-orch-sm] [19620]: (debug): MAC: 08be.ac14.137d $
2024/03/28 10:43:04.322881795 {wncd_x_R0-0}{1}: [client-orch-state] [19620]: (note): MAC: 08be.ac14.1376
[...]
2024/03/28 10:43:04.323379781 {wncd_x_R0-0}{1}: [client-auth] [19620]: (info): MAC: 08be.ac14.137d Client-auth]
[...]
2024/03/28 10:43:04.330181613 {wncd_x_R0-0}{1}: [client-auth] [19620]: (info): MAC: 08be.ac14.137d Client-auth]
2024/03/28 10:43:04.353413199 {wncd_x_R0-0}{1}: [auth-mgr-feat_wireless] [19620]: (info): [08be.ac14.13
2024/03/28 10:43:04.353414496 {wncd_x_R0-0}{1}: [auth-mgr-feat_wireless] [19620]: (info): [08be.ac14.13
2024/03/28 10:43:04.353438621 {wncd_x_R0-0}{1}: [client-auth] [19620]: (note): MAC: 08be.ac14.137d L2 Au
```

2024/03/28 10:43:04.353443674 {wncd\_x\_R0-0}{1}: [client-auth] [19620]: (info): MAC: 08be.ac14.137d Clier

[...] 2024/03/28 10:43:04.381397739 {wncd\_x\_R0-0}{1}: [radius] [19620]: (info): RADIUS: Send Access-Request to 2024/03/28 10:43:04.381411901 {wncd\_x\_R0-0}{1}: [radius] [19620]: (info): RADIUS: authenticator e9 8b e 2024/03/28 10:43:04.381425481 {wncd\_x\_R0-0}{1}: [radius] [19620]: (info): RADIUS: User-Name [1] 7 "USER 2024/03/28 10:43:04.381430559 {wncd\_x\_R0-0}{1}: [radius] [19620]: (info): RADIUS: Service-Type [6] 6 Fr 2024/03/28 10:43:04.381433583 {wncd\_x\_R0-0}{1}: [radius] [19620]: (info): RADIUS: Vendor, Cisco [26] 27 2024/03/28 10:43:04.381437476 {wncd\_x\_R0-0}{1}: [radius] [19620]: (info): RADIUS: Cisco AVpair [1] 21 " 2024/03/28 10:43:04.381440925 {wncd\_x\_R0-0}{1}: [radius] [19620]: (info): RADIUS: Framed-MTU [12] 6 148 2024/03/28 10:43:04.381452676 {wncd\_x\_R0-0}{1}: [radius] [19620]: (info): RADIUS: EAP-Message [79] 12 . 2024/03/28 10:43:04.381466839 {wncd\_x\_R0-0}{1}: [radius] [19620]: (info): RADIUS: Message-Authenticator 2024/03/28 10:43:04.381482891 {wncd\_x\_R0-0}{1}: [radius] [19620]: (info): RADIUS: EAP-Key-Name [102] 2 2024/03/28 10:43:04.381486879 {wncd\_x\_R0-0}{1}: [radius] [19620]: (info): RADIUS: Vendor, Cisco [26] 49 2024/03/28 10:43:04.381489488 {wncd\_x\_R0-0}{1}: [radius] [19620]: (info): RADIUS: Cisco AVpair [1] 43 " 2024/03/28 10:43:04.381491463 {wncd\_x\_R0-0}{1}: [radius] [19620]: (info): RADIUS: Vendor, Cisco [26] 20 2024/03/28 10:43:04.381494016 {wncd\_x\_R0-0}{1}: [radius] [19620]: (info): RADIUS: Cisco AVpair [1] 14 "r 2024/03/28 10:43:04.381495896 {wncd\_x\_R0-0}{1}: [radius] [19620]: (info): RADIUS: Vendor, Cisco [26] 32 2024/03/28 10:43:04.381498320 {wncd\_x\_R0-0}{1}: [radius] [19620]: (info): RADIUS: Cisco AVpair [1] 26 " 2024/03/28 10:43:04.381500186 {wncd\_x\_R0-0}{1}: [radius] [19620]: (info): RADIUS: Vendor, Cisco [26] 20 2024/03/28 10:43:04.381502409 {wncd\_x\_R0-0}{1}: [radius] [19620]: (info): RADIUS: Cisco AVpair [1] 14 " 2024/03/28 10:43:04.381506029 {wncd\_x\_R0-0}{1}: [radius] [19620]: (info): RADIUS: NAS-IP-Address [4] 6 2024/03/28 10:43:04.381509052 {wncd\_x\_R0-0}{1}: [radius] [19620]: (info): RADIUS: NAS-Port-Type [61] 6 2024/03/28 10:43:04.381511493 {wncd\_x\_R0-0}{1}: [radius] [19620]: (info): RADIUS: NAS-Port [5] 6 3913 2024/03/28 10:43:04.381513163 {wncd\_x\_R0-0}{1}: [radius] [19620]: (info): RADIUS: Vendor, Cisco [26] 39 2024/03/28 10:43:04.381515481 {wncd\_x\_R0-0}{1}: [radius] [19620]: (info): RADIUS: Cisco AVpair [1] 33 "0 2024/03/28 10:43:04.381517373 {wncd\_x\_R0-0}{1}: [radius] [19620]: (info): RADIUS: Vendor, Cisco [26] 41 2024/03/28 10:43:04.381519675 {wncd\_x\_R0-0}{1}: [radius] [19620]: (info): RADIUS: Cisco AVpair [1] 35 "v 2024/03/28 10:43:04.381522158 {wncd\_x\_R0-0}{1}: [radius] [19620]: (info): RADIUS: Called-Station-Id [30 2024/03/28 10:43:04.381524583 {wncd\_x\_R0-0}{1}: [radius] [19620]: (info): RADIUS: Calling-Station-Id [3 2024/03/28 10:43:04.381532045 {wncd\_x\_R0-0}{1}: [radius] [19620]: (info): RADIUS: Vendor, Airespace [26 2024/03/28 10:43:04.381534716 {wncd\_x\_R0-0}{1}: [radius] [19620]: (info): RADIUS: Airespace-WLAN-ID [1] 2024/03/28 10:43:04.381537215 {wncd\_x\_R0-0}{1}: [radius] [19620]: (info): RADIUS: Nas-Identifier [32] 1 2024/03/28 10:43:04.381539951 {wncd\_x\_R0-0}{1}: [radius] [19620]: (info): RADIUS: wlan-group-cipher [18 2024/03/28 10:43:04.381542233 {wncd\_x\_R0-0}{1}: [radius] [19620]: (info): RADIUS: wlan-pairwise-cipher[ 2024/03/28 10:43:04.381544465 {wncd\_x\_R0-0}{1}: [radius] [19620]: (info): RADIUS: wlan-akm-suite [188] 2024/03/28 10:43:04.381619890 {wncd\_x\_R0-0}{1}: [radius] [19620]: (info): RADIUS: Started 5 sec timeout [...] 2024/03/28 10:43:04.392544173 {wncd\_x\_R0-0}{1}: [radius] [19620]: (info): RADIUS: Received from id 1812, 2024/03/28 10:43:04.392557998 {wncd\_x\_R0-0}{1}: [radius] [19620]: (info): RADIUS: authenticator 08 6d f 2024/03/28 10:43:04.392564273 {wncd\_x\_R0-0}{1}: [radius] [19620]: (info): RADIUS: State [24] 71 ...

2024/03/28 10:43:04.392615218 {wncd\_x\_R0-0}{1}: [radius] [19620]: (info): RADIUS: EAP-Message [79] 8 ... 2024/03/28 10:43:04.392628179 {wncd\_x\_R0-0}{1}: [radius] [19620]: (info): RADIUS: Message-Authenticator 2024/03/28 10:43:04.392738554 {wncd\_x\_R0-0}{1}: [radius] [19620]: (info): Valid Response Packet, Free t 2024/03/28 10:43:04.726798622 {wncd\_x\_R0-0}{1}: [dot1x] [19620]: (info): [08be.ac14.137d:capwap\_9000001 2024/03/28 10:43:04.726801212 {wncd\_x\_R0-0}{1}: [dot1x] [19620]: (info): [08be.ac14.137d:capwap\_90000012 2024/03/28 10:43:04.726896276 {wncd\_x\_R0-0}{1}: [dot1x] [19620]: (info): [08be.ac14.137d:capwap\_9000001 2024/03/28 10:43:04.726905248 {wncd\_x\_R0-0}{1}: [dot1x] [19620]: (info): [08be.ac14.137d:capwap\_90000012 [...] 2024/03/28 10:43:04.727138915 {wncd\_x\_R0-0}{1}: [dot1x] [19620]: (info): [08be.ac14.137d:capwap\_90000012 2024/03/28 10:43:04.727148212 {wncd\_x\_R0-0}{1}: [auth-mgr] [19620]: (info): [08be.ac14.137d:capwap\_9000 2024/03/28 10:43:04.727164223 {wncd\_x\_R0-0}{1}: [auth-mgr] [19620]: (info): [08be.ac14.137d:capwap\_9000 2024/03/28 10:43:04.727169069 {wncd\_x\_R0-0}{1}: [auth-mgr] [19620]: (info): [08be.ac14.137d:capwap\_9000 2024/03/28 10:43:04.727223736 {wncd\_x\_R0-0}{1}: [aaa-attr-inf] [19620]: (info): Applying Attribute : use 2024/03/28 10:43:04.727233018 {wncd\_x\_R0-0}{1}: [aaa-attr-inf] [19620]: (info): Applying Attribute : cl 2024/03/28 10:43:04.727234046 {wncd\_x\_R0-0}{1}: [aaa-attr-inf] [19620]: (info): Applying Attribute : EA 2024/03/28 10:43:04.727234996 {wncd\_x\_R0-0}{1}: [aaa-attr-inf] [19620]: (info): Applying Attribute : Me 2024/03/28 10:43:04.727236141 {wncd\_x\_R0-0}{1}: [aaa-attr-inf] [19620]: (info): Applying Attribute : EA M\$®vf9∫Ø◊« %ÿOã@≤™ÇÑbWï6\Ë&\q·lU+QB-º®"≠∫JÑv" 2024/03/28 10:43:04.727246409 {wncd\_x\_R0-0}{1}: [aaa-attr-inf] [19620]: (info): Applying Attribute : Cis [...] 2024/03/28 10:43:04.727509267 {wncd\_x\_R0-0}{1}: [auth-mgr] [19620]: (info): [08be.ac14.137d:capwap\_9000 2024/03/28 10:43:04.727513133 {wncd\_x\_R0-0}{1}: [auth-mgr] [19620]: (info): [08be.ac14.137d:capwap\_9000 2024/03/28 10:43:04.727607738 {wncd\_x\_R0-0}{1}: [svm] [19620]: (info): SVM\_INFO: SVM Apply user profile 2024/03/28 10:43:04.728003638 {wncd\_x\_R0-0}{1}: [svm] [19620]: (info): SVM\_INFO: Activating EPM feature 2024/03/28 10:43:04.728144450 {wncd\_x\_R0-0}{1}: [epm-misc] [19620]: (info): [08be.ac14.137d:capwap\_9000 2024/03/28 10:43:04.728161361 {wncd\_x\_R0-0}{1}: [epm] [19620]: (info): [08be.ac14.137d:capwap\_90000012] 2024/03/28 10:43:04.728177773 {wncd\_x\_R0-0}{1}: [epm] [19620]: (info): [08be.ac14.137d:capwap\_90000012] 2024/03/28 10:43:04.728184975 {wncd\_x\_R0-0}{1}: [epm] [19620]: (info): [08be.ac14.137d:capwap\_90000012] 2024/03/28 10:43:04.728218783 {wncd\_x\_R0-0}{1}: [epm-acl] [19620]: (info): [08be.ac14.137d:capwap\_90000 2024/03/28 10:43:04.729005675 {wncd\_x\_R0-0}{1}: [epm] [19620]: (info): [08be.ac14.137d:capwap\_90000012] 2024/03/28 10:43:04.729019215 {wncd\_x\_R0-0}{1}: [svm] [19620]: (info): SVM\_INFO: Response of epm is ASY [...] 2024/03/28 10:43:04.729422929 {wncd\_x\_R0-0}{1}: [radius] [19620]: (info): RADIUS: Send Access-Request to 2024/03/28 10:43:04.729428175 {wncd\_x\_R0-0}{1}: [radius] [19620]: (info): RADIUS: authenticator 20 06 3 2024/03/28 10:43:04.729432771 {wncd\_x\_R0-0}{1}: [radius] [19620]: (info): RADIUS: NAS-IP-Address [4] 6 1

2024/03/28 10:43:04.729435487 {wncd\_x\_R0-0}{1}: [radius] [19620]: (info): RADIUS: User-Name [1] 32 "#AC 2024/03/28 10:43:04.729437912 {wncd\_x\_R0-0}{1}: [radius] [19620]: (info): RADIUS: Vendor, Cisco [26] 32 2024/03/28 10:43:04.729440782 {wncd\_x\_R0-0}{1}: [radius] [19620]: (info): RADIUS: Cisco AVpair [1] 26 "a 2024/03/28 10:43:04.729442854 {wncd\_x\_R0-0}{1}: [radius] [19620]: (info): RADIUS: Vendor, Cisco [26] 30 2024/03/28 10:43:04.729445280 {wncd\_x\_R0-0}{1}: [radius] [19620]: (info): RADIUS: Cisco AVpair [1] 24 "a 2024/03/28 10:43:04.729447530 {wncd\_x\_R0-0}{1}: [radius] [19620]: (info): RADIUS: Message-Authenticator 2024/03/28 10:43:04.729529806 {wncd\_x\_R0-0}{1}: [radius] [19620]: (info): RADIUS: Started 5 sec timeout 2024/03/28 10:43:04.731972466 {wncd\_x\_R0-0}{1}: [radius] [19620]: (info): RADIUS: Received from id 1812, 2024/03/28 10:43:04.731979444 {wncd\_x\_R0-0}{1}: [radius] [19620]: (info): RADIUS: authenticator 2a 24 8 2024/03/28 10:43:04.731983966 {wncd\_x\_R0-0}{1}: [radius] [19620]: (info): RADIUS: User-Name [1] 32 "#ACS 2024/03/28 10:43:04.731986470 {wncd\_x\_R0-0}{1}: [radius] [19620]: (info): RADIUS: Class [25] 75 ... 2024/03/28 10:43:04.732032438 {wncd\_x\_R0-0}{1}: [radius] [19620]: (info): RADIUS: Message-Authenticator 2024/03/28 10:43:04.732048785 {wncd\_x\_R0-0}{1}: [radius] [19620]: (info): RADIUS: Vendor, Cisco [26] 47 2024/03/28 10:43:04.732051657 {wncd\_x\_R0-0}{1}: [radius] [19620]: (info): RADIUS: Cisco AVpair [1] 41 " 2024/03/28 10:43:04.732053782 {wncd\_x\_R0-0}{1}: [radius] [19620]: (info): RADIUS: Vendor, Cisco [26] 47 2024/03/28 10:43:04.732056351 {wncd\_x\_R0-0}{1}: [radius] [19620]: (info): RADIUS: Cisco AVpair [1] 41 " 2024/03/28 10:43:04.732058379 {wncd\_x\_R0-0}{1}: [radius] [19620]: (info): RADIUS: Vendor, Cisco [26] 48 2024/03/28 10:43:04.732060673 {wncd\_x\_R0-0}{1}: [radius] [19620]: (info): RADIUS: Cisco AVpair [1] 42 " 2024/03/28 10:43:04.732062574 {wncd\_x\_R0-0}{1}: [radius] [19620]: (info): RADIUS: Vendor, Cisco [26] 36 2024/03/28 10:43:04.732064854 {wncd\_x\_R0-0}{1}: [radius] [19620]: (info): RADIUS: Cisco AVpair [1] 30 " 2024/03/28 10:43:04.732114294 {wncd\_x\_R0-0}{1}: [radius] [19620]: (info): Valid Response Packet, Free t [...] 2024/03/28 10:43:04.733046258 {wncd\_x\_R0-0}{1}: [svm] [19620]: (info): [08be.ac14.137d] Applied User Pro 2024/03/28 10:43:04.733058380 {wncd\_x\_R0-0}{1}: [aaa-attr-inf] [19620]: (info): Applied User Profile: M 2024/03/28 10:43:04.733064555 {wncd\_x\_R0-0}{1}: [aaa-attr-inf] [19620]: (info): Applied User Profile: M 2024/03/28 10:43:04.733065483 {wncd\_x\_R0-0}{1}: [aaa-attr-inf] [19620]: (info): Applied User Profile: e 2024/03/28 10:43:04.733066816 {wncd\_x\_R0-0}{1}: [aaa-attr-inf] [19620]: (info): Applied User Profile: m 2024/03/28 10:43:04.733068704 {wncd\_x\_R0-0}{1}: [aaa-attr-inf] [19620]: (info): Applied User Profile: c 2024/03/28 10:43:04.733069947 {wncd\_x\_R0-0}{1}: [aaa-attr-inf] [19620]: (info): Applied User Profile: i 2024/03/28 10:43:04.733070971 {wncd\_x\_R0-0}{1}: [aaa-attr-inf] [19620]: (info): Applied User Profile: us 2024/03/28 10:43:04.733079208 {wncd\_x\_R0-0}{1}: [aaa-attr-inf] [19620]: (info): Applied User Profile: c 2024/03/28 10:43:04.733080328 {wncd\_x\_R0-0}{1}: [aaa-attr-inf] [19620]: (info): Applied User Profile: E M\$®∨f9∫Ø◊« %ÿ0ã@≤™ÇÑbWï6\Ë&\q·lU+QB-º®"≠∫JÑv" 2024/03/28 10:43:04.733091441 {wncd\_x\_R0-0}{1}: [aaa-attr-inf] [19620]: (info): Applied User Profile: e 2024/03/28 10:43:04.733092470 {wncd\_x\_R0-0}{1}: [aaa-attr-inf] [19620]: (info): Applied User Profile:Cis [...] 2024/03/28 10:43:04.733396045 {wncd\_x\_R0-0}{1}: [auth-mgr] [19620]: (info): [08be.ac14.137d:capwap\_9000 2024/03/28 10:43:04.733486604 {wncd\_x\_R0-0}{1}: [client-auth] [19620]: (note): MAC: 08be.ac14.137d L2 A 2024/03/28 10:43:04.734665244 {wncd\_x\_R0-0}{1}: [client-auth] [19620]: (info): MAC: 08be.ac14.137d Client-auth] 2024/03/28 10:43:04.734894043 {wncd\_x\_R0-0}{1}: [client-keymgmt] [19620]: (info): MAC: 08be.ac14.137d E 2024/03/28 10:43:04.734904452 {wncd\_x\_R0-0}{1}: [client-keymgmt] [19620]: (info): MAC: 08be.ac14.137d C 2024/03/28 10:43:04.734915743 {wncd\_x\_R0-0}{1}: [dot1x] [19620]: (info): [08be.ac14.137d:capwap\_90000012 2024/03/28 10:43:04.740499944 {iosrp\_R0-0}{1}: [parser\_cmd] [26311]: (note): id= console@console:user= of the set of the set of the 2024/03/28 10:43:04.742238941 {iosrp\_R0-0}{1}: [og] [26311]: (info): OG\_PI\_ACL\_INFO: ogacl\_configured: A 2024/03/28 10:43:04.744387633 {iosrp\_R0-0}{1}: [parser\_cmd] [26311]: (note): id= console@console:user= 0 [...] 2024/03/28 10:43:04.745245318 {iosrp\_R0-0}{1}: [buginf] [26311]: (debug): AUTH-FEAT-IAL-EVENT: epm acl ] 2024/03/28 10:43:04.745294050 {iosrp\_R0-0}{1}: [buginf] [26311]: (debug): AUTH-FEAT-IAL-EVENT: Allocate 2024/03/28 10:43:04.745326416 {iosrp\_R0-0}{1}: [buginf] [26311]: (debug): AUTH-FEAT-IAL-EVENT: Index in 2024/03/28 10:43:04.751291844 {iosrp\_R0-0}{1}: [parser\_cmd] [26311]: (note): id= console@console:user= 0 2024/03/28 10:43:04.751943577 {iosrp\_R0-0}{1}: [og] [26311]: (info): OG\_PI\_ACL\_INFO: ogacl\_configured: A 2024/03/28 10:43:04.752686055 {wncd\_x\_R0-0}{1}: [client-auth] [19620]: (info): MAC: 08be.ac14.137d Client-auth] 2024/03/28 10:43:04.755505991 {iosrp\_R0-0}{1}: [parser\_cmd] [26311]: (note): id= console@console:user= of the set of the set of the 2024/03/28 10:43:04.756746153 {wncd\_x\_R0-0}{1}: [mm-transition] [19620]: (info): MAC: 08be.ac14.137d MM 2024/03/28 10:43:04.757801556 {wncd\_x\_R0-0}{1}: [client-auth] [19620]: (note): MAC: 08be.ac14.137d ADD 2024/03/28 10:43:04.758843625 {wncd\_x\_R0-0}{1}: [client-orch-state] [19620]: (note): MAC: 08be.ac14.1376 2024/03/28 10:43:04.759064834 {wncd\_x\_R0-0}{1}: [client-iplearn] [19620]: (info): MAC: 08be.ac14.137d II 2024/03/28 10:43:04.761186727 {iosrp\_R0-0}{1}: [buginf] [26311]: (debug): AUTH-FEAT-IAL-EVENT: epm acl ] 2024/03/28 10:43:04.761241972 {iosrp\_R0-0}{1}: [buginf] [26311]: (debug): AUTH-FEAT-IAL-EVENT: Index in 2024/03/28 10:43:04.763131516 {wncd\_x\_R0-0}{1}: [client-auth] [19620]: (info): MAC: 08be.ac14.137d Client-auth] 2024/03/28 10:43:04.764575895 {iosrp\_R0-0}{1}: [parser\_cmd] [26311]: (note): id= console@console:user= 0 2024/03/28 10:43:04.764755847 {iosrp\_R0-0}{1}: [og] [26311]: (info): OG\_PI\_ACL\_INFO: ogacl\_configured: A 2024/03/28 10:43:04.769965195 {iosrp\_R0-0}{1}: [parser\_cmd] [26311]: (note): id= console@console:user= of the set of the set of the 2024/03/28 10:43:04.770727027 {iosrp\_R0-0}{1}: [parser\_cmd] [26311]: (note): id= console@console:user= o 2024/03/28 10:43:04.772314586 {iosrp\_R0-0}{1}: [buginf] [26311]: (debug): AUTH-FEAT-IAL-EVENT: epm acl ] 2024/03/28 10:43:04.772362837 {iosrp\_R0-0}{1}: [buginf] [26311]: (debug): AUTH-FEAT-IAL-EVENT: Index in 2024/03/28 10:43:04.773070456 {iosrp\_R0-0}{1}: [parser\_cmd] [26311]: (note): id= console@console:user= of the set of the set of the 2024/03/28 10:43:04.773661861 {iosrp\_R0-0}{1}: [og] [26311]: (info): OG\_PI\_ACL\_INFO: ogacl\_configured: A 2024/03/28 10:43:04.775537766 {iosrp\_R0-0}{1}: [parser\_cmd] [26311]: (note): id= console@console:user= o 2024/03/28 10:43:04.777154567 {iosrp\_R0-0}{1}: [parser\_cmd] [26311]: (note): id= console@console:user= of the set of the set of the 2024/03/28 10:43:04.778756670 {iosrp\_R0-0}{1}: [buginf] [26311]: (debug): AUTH-FEAT-IAL-EVENT: epm acl ] 2024/03/28 10:43:04.778807076 {iosrp\_R0-0}{1}: [buginf] [26311]: (debug): AUTH-FEAT-IAL-EVENT: Index in

2024/03/28 10:43:04.778856100 {iosrp\_R0-0}{1}: [mpls\_ldp] [26311]: (info): LDP LLAF: Registry notificat:

2024/03/28 10:43:04.779401863 {iosrp\_R0-0}{1}: [parser\_cmd] [26311]: (note): id= console@console:user= 0

2024/03/28 10:43:04.779879864 {iosrp\_R0-0}{1}: [og] [26311]: (info): OG\_PI\_ACL\_INFO: ogacl\_configured: A

2024/03/28 10:43:04.780510740 {iosrp\_R0-0}{1}: [parser\_cmd] [26311]: (note): id= console@console:user= of the set of the set of the

2024/03/28 10:43:04.786433419 {wncd\_x\_R0-0}{1}: [sisf-packet] [19620]: (info): RX: DHCPv4 from interfac 2024/03/28 10:43:04.786523172 {wncd\_x\_R0-0}{1}: [sisf-packet] [19620]: (info): TX: DHCPv4 from interfac 2024/03/28 10:43:04.787787313 {wncd\_x\_R0-0}{1}: [sisf-packet] [19620]: (info): RX: DHCPv4 from interfac 2024/03/28 10:43:04.788160929 {wncd\_x\_R0-0}{1}: [sisf-packet] [19620]: (info): TX: DHCPv4 from interfac 2024/03/28 10:43:04.788491833 {wncd\_x\_R0-0}{1}: [client-iplearn] [19620]: (note): MAC: 08be.ac14.137d C 2024/03/28 10:43:04.788576063 {wncd\_x\_R0-0}{1}: [auth-mgr] [19620]: (info): [08be.ac14.137d:capwap\_9000 2024/03/28 10:43:04.788741337 {wncd\_x\_R0-0}{1}: [webauth-sess] [19620]: (info): Change address update, 2024/03/28 10:43:04.788761575 {wncd\_x\_R0-0}{1}: [auth-mgr-feat\_acct] [19620]: (info): [08be.ac14.137d:c 2024/03/28 10:43:04.788877999 {wncd\_x\_R0-0}{1}: [epm] [19620]: (info): [0000.0000.0000:unknown] HDL = 0 2024/03/28 10:43:04.789333126 {wncd\_x\_R0-0}{1}: [client-iplearn] [19620]: (info): MAC: 08be.ac14.137d II 2024/03/28 10:43:04.789410101 {wncd\_x\_R0-0}{1}: [client-orch-sm] [19620]: (debug): MAC: 08be.ac14.137d 2024/03/28 10:43:04.789622587 {wncd\_x\_R0-0}{1}: [aaa-attr-inf] [19620]: (info): [ Applied attribute : us 2024/03/28 10:43:04.789632684 {wncd\_x\_R0-0}{1}: [aaa-attr-inf] [19620]: (info): [ Applied attribute : c 2024/03/28 10:43:04.789642576 {wncd\_x\_R0-0}{1}: [aaa-attr-inf] [19620]: (info): [ Applied attribute :Cis 2024/03/28 10:43:04.789651931 {wncd\_x\_R0-0}{1}: [aaa-attr-inf] [19620]: (info): [ Applied attribute :bs 2024/03/28 10:43:04.789653490 {wncd\_x\_R0-0}{1}: [aaa-attr-inf] [19620]: (info): [ Applied attribute : t 2024/03/28 10:43:04.789735556 {wncd\_x\_R0-0}{1}: [ewlc-qos-client] [19620]: (info): MAC: 08be.ac14.137d 2024/03/28 10:43:04.789800998 {wncd\_x\_R0-0}{1}: [rog-proxy-capwap] [19620]: (debug): Managed client RUN 2024/03/28 10:43:04.789886011 {wncd\_x\_R0-0}{1}: [client-orch-state] [19620]: (note): MAC: 08be.ac14.1370

#### Packet capture

Another interesting reflex is to take and analyze packet captures of the RADIUS flow for a client association. Downloadable ACLs rely on RADIUS, not only to be assigned to a wireless client but also to be downloaded by the WLC. While taking packet capture for troubleshooting dACLs configuration, you must therefore capture on the interface used by the controller to communicate with the RADIUS server. This document shows how to configure easily embedded packet capture on the Catalyst 9800, which have been used to collect the capture analyzed in this article.

#### **RADIUS client authentication**

You can see the client RADIUS access-request sent from the WLC to the RADIUS server in order to authenticate the user USER1 (AVP User-Name) on the DACL\_DOT1X\_SSID SSID (AVP NAS-Identifier).

| Ma II any   | ath UD         | Causea                      | Destination                 | i kada                                                                       | Destand          |
|-------------|----------------|-----------------------------|-----------------------------|------------------------------------------------------------------------------|------------------|
| - 480 6     | 17 3           | 9 10.48.39.130              | 10.48.39.134                | Access-Request id=92, Duplicate Request                                      | RADIUS           |
| - 480 3     | 94 3           | 9 10.48.39.134              | 10.48.39.130                | Access-Accept id=92                                                          | RADIUS           |
|             |                |                             |                             |                                                                              |                  |
|             |                |                             |                             |                                                                              |                  |
|             |                |                             |                             |                                                                              |                  |
|             |                |                             |                             |                                                                              |                  |
| Eramo 49    | 035. G         | 17 buter on wire (4026      | bits) 617 butos conturad    | (4026 hitz)                                                                  |                  |
| Ethernet    | 033: 0<br>TT C | re. Cisco b2.fo.ff (00      | 10:16:16:12:10:11 Ditte     | (4530 U1(5)<br>c. 04.01.c. (00.50.55.04.01.c.)                               |                  |
| > POD 10 V  | irtual         | IAN DOT: A DET: A           | TD: 20                      |                                                                              |                  |
| Totornot    | Droto          | col Version 4 Srci 10       | 10: 39                      |                                                                              |                  |
| > licer Dat | 20720          | Protocol Src Port: 62       | 772 Det Doet, 1912          | 44<br>                                                                       |                  |
| PADTUS P    | agraiii        | Protocot, sic Port: 03      | 772, DSC PORC: 1012         |                                                                              |                  |
| Coder       | Access         | Bequest (1)                 |                             |                                                                              |                  |
| Docket      | iden+          | ifier AvEc (02)             |                             |                                                                              |                  |
| Length      | . 571          | 11161: 0050 (92)            |                             |                                                                              |                  |
| Length      | : 3/1          | 2642d9722b0fb2ac109         | 100-044694471               |                                                                              |                  |
| Auchen      | citato B       | 1: 304208/33091028C198      | 0096914101171               |                                                                              |                  |
| [The r      | cate N         | equest Frame Number: 4      | 60034]                      |                                                                              |                  |
| Attrib      | ute Va         | e to this request is i      | II Traile 460591            |                                                                              |                  |
| A1/D        |                | -Name(1) 1=7 valeUSER       | 1                           |                                                                              |                  |
| > AVP       | t-Ser          | (1) = 1                     | ramed(2)                    |                                                                              |                  |
| AVP         | t=Ven          | $dor_Specific(26)$ 1=27     | und=ciccoSveteme(0)         |                                                                              |                  |
| AVP         | t-Era          | $med_MTII(12) = 6 yal = 14$ | 4110=C13C03y3Cellis(3/      |                                                                              |                  |
| AVP         | +-EAD          | Maccaae(70) 1=49 Last       | Segment [1]                 |                                                                              |                  |
|             | t-Mac          | sage_Authenticator(80)      | l=18 val=cdc761262dc47e98d  | 21bb8600d38250                                                               |                  |
|             | +-EAD          | Kov_Name(102) 1-2 val       | -                           |                                                                              |                  |
| AVP         | t=Ven          | $dor_Specific(26) = 40$     | und=ciccoSystems(0)         |                                                                              |                  |
|             | t-Ven          | dor-Specific(26) $1-29$     | und=ciscoSystems(9)         |                                                                              |                  |
| AVP         | t=Era          | $mod_TP_Addross(R) = 6$     | val=10 14 12 240            |                                                                              |                  |
|             | t-Ven          | dor_Specific(26) 1-40       | val-10.14.13.240            |                                                                              |                  |
|             | t=Ven          | dor-Specific(26) $1=22$     | und=ciscoSystems(9)         |                                                                              |                  |
| AVP         | t-Ven          | dor-Specific(26) $1-20$     | und-ciccoSystems(0)         |                                                                              |                  |
|             | +-NAC          | $TP_Addrocc(A) = 6 val$     | -10 40 20 120               |                                                                              |                  |
| > AVP       | t-NAS          | -Port-Type(61) 1=6 val      | -Wireless-802 11(10)        |                                                                              |                  |
| AVP         | t=NAS          | -Port(5) ]=6 val=3013       |                             |                                                                              |                  |
| AVP         | t=Sta          | $t_{e}(24)$ ]=71 va]=333743 | 504453657373606f6e404434383 | 222773328284138283838383838383838383833335                                   |                  |
| AVP         | t=Ven          | $dor_{Specific(26)} = 39$   | und=ricroSvetame(0)         |                                                                              |                  |
| > AVP:      | t=Ven          | dor-Specific(26) $l=41$     | vnd=ciscoSystems(9)         |                                                                              |                  |
| > AVP       | t=Cal          | led-Station-Id(30) 1=3      | 5 val=f4-db-e6-5e-7b-c0:DAC | DOT1X SSID                                                                   |                  |
| > AVP       | t=Cal          | ling-Station-Id(31) 1=      | 19 val=08-be-ac-14-13-7d    |                                                                              |                  |
| > AVP       | t=Ven          | dor-Specific(26) 1=12       | vnd=Airespace, Inc(14179)   |                                                                              |                  |
| > AVP:      | t=NAS          | -Identifier(32) l=17 v      | al=DACL_DOT1X_SSTD          |                                                                              |                  |
| AVP:        | t=link         | nown-Attribute(187) ]=      | 6 val=000fac04              |                                                                              |                  |
| > AVP:      | t=Unk          | nown-Attribute(186) l=      | 6 val=000fac04              |                                                                              |                  |
| AVP (rat    | dius.avp), 4   | 8 bytes                     |                             | <ul> <li>Packets: 55012 - Displayed: 2 (0.0%) - Ignored: 1 (0.0%)</li> </ul> | Profile: Default |

When the authentication succeeds, the RADIUS server replies with an access-accept, still for user USER1 (AVP User-Name) and applying the AAA attributes, in particular the vendor specific AVP ACS:CiscoSecure-Defined-ACL being here "#ACSACL#-IP-ACL\_USER1-65e89aab".

| No.      | Length   ID     | Source                | Destination                     | Info                                                          | Protocol                                                       |
|----------|-----------------|-----------------------|---------------------------------|---------------------------------------------------------------|----------------------------------------------------------------|
| 480      | 617 3           | 39 10.48.39.130       | 10.48.39.134                    | Access-Request id=92, Duplicate Request                       | RADIUS                                                         |
| - 480    | 394 3           | 39 10.48.39.134       | 10.48.39.130                    | Access-Accept id=92                                           | RADIUS                                                         |
|          |                 |                       |                                 |                                                               |                                                                |
|          |                 |                       |                                 |                                                               |                                                                |
|          |                 |                       |                                 |                                                               |                                                                |
|          |                 |                       |                                 |                                                               |                                                                |
|          |                 |                       |                                 |                                                               |                                                                |
| > Frame  | 48039: 3        | 94 bytes on wire (31  | 52 bits), 394 bytes             | captured (3152 bits)                                          |                                                                |
| Ethern   | et II, S        | rc: VMware_8d:01:ec   | (00:50:56:8d:01:ec),            | Dst: Cisco_b2:fe:ff (00:1e:f6:b2:fe:ff)                       |                                                                |
| > 802.10 | Virtual         | LAN, PRI: 0, DEI: 0   | , ID: 39                        |                                                               |                                                                |
| > Interr | et Proto        | col Version 4, Src:   | 10.48.39.134, Dst: 1            | 0.48.39.130                                                   |                                                                |
| > User [ | atagram         | Protocol, Src Port:   | 1812. Dst Port: 6377            | 2                                                             |                                                                |
| ~ RADIUS | Protoco         |                       |                                 |                                                               |                                                                |
| Code     | Access          | -Accept (2)           |                                 |                                                               |                                                                |
| Pack     | at ident        | ifier: Av5c (02)      |                                 |                                                               |                                                                |
| Lend     | the 249         | 111211 0030 (92)      |                                 |                                                               |                                                                |
| Auth     | enticate        | c. 642ab1oaba0479772  | F72670ab62b20a                  |                                                               |                                                                |
| Autr     | enticato        | 1: 043ab1eaba9478773  | 5173078a033028a                 |                                                               |                                                                |
| 1102     | <u>s is a r</u> | esponse to a request  | 1n Trame 480341                 |                                                               |                                                                |
| [110     | e trom r        | equest: 0.059994000   | seconasj                        |                                                               |                                                                |
| ~ ATT    | ibute va        | lue Pairs             | 504                             |                                                               |                                                                |
|          | P: t=Use        | r-Name(1) L=7 val=US  | ERI                             |                                                               |                                                                |
| > AV     | P: t=Cla        | ss(25) l=48 val=43414 | 43533a38323237333030            | 41303030303030394638343933354132443a697365213439              |                                                                |
| > A\     | P: t=EAP        | -Message(79) l=6 Las  | t Segment[1]                    |                                                               |                                                                |
| > A\     | P: t=Mes        | sage-Authenticator(8  | a) l=18 val=de01c27a            | 418e8289dd5d6b29165ec872                                      |                                                                |
| > A\     | P: t=EAP        | -Key-Name(102) l=67   | val=\031f\005C <b>0I0</b> \00   | 31VE 00x\0020^00R0\033q00?&000040\021(0Q{0\035/s 0a0d0y\02700 | 60000F0d                                                       |
| ~ A\     | P: t=Ven        | dor-Specific(26) l=60 | <pre>6 vnd=ciscoSystems(9</pre> |                                                               |                                                                |
|          | Type: 26        |                       |                                 |                                                               |                                                                |
|          | Length: (       | 66                    |                                 |                                                               |                                                                |
| _        | Vendor II       | D: ciscoSystems (9)   |                                 |                                                               |                                                                |
| ~        | VSA: t=C        | isco-AVPair(1) l=60 v | val=ACS:CiscoSecure-            | Defined-ACL=#ACSACL#-IP-ACL_USER1-65e89aab                    |                                                                |
|          | Type: 3         | 1                     |                                 |                                                               |                                                                |
|          | Length          | : 60                  |                                 |                                                               |                                                                |
|          | Cisco-          | AVPair: ACS:CiscoSecu | re-Defined-ACL=#ACS             | ACL#-IP-ACL_USER1-65e89aab                                    |                                                                |
| > AV     | P: t=Ven        | dor-Specific(26) L=5  | K vnd=Microsoft(311)            |                                                               |                                                                |
| > 41     | P: t=Ven        | dor-Specific(26) 1=5  | R vnd=Microsoft(311)            |                                                               |                                                                |
|          |                 | doi specific(10) (-s  |                                 |                                                               |                                                                |
|          |                 |                       |                                 |                                                               |                                                                |
|          |                 |                       |                                 |                                                               |                                                                |
|          |                 |                       |                                 |                                                               |                                                                |
|          |                 |                       |                                 |                                                               |                                                                |
|          |                 |                       |                                 |                                                               |                                                                |
|          |                 |                       |                                 |                                                               |                                                                |
|          |                 |                       |                                 |                                                               |                                                                |
|          |                 |                       |                                 |                                                               |                                                                |
|          |                 |                       |                                 |                                                               |                                                                |
|          | + h (11) - #1   |                       |                                 |                                                               | . Declarity (F2015, Disclosed, D.(5.047), Instance, J.(6.047). |

### DACL Download

If the dACL is already part of the WLC configuration, then it is simply assigned to the user and the RADIUS session ends. Otherwise, the WLC downloads the ACL, still using RADIUS. To do so, the WLC makes a RADIUS access-request, this time using the dACL name ("#ACSACL#-IP-ACL\_USER1-65e89aab") for the AVP User-Name. Along with this, the WLC informs the RADIUS server that this access-accept initiates an ACL download using the Cisco AV pair aaa:event=acl-download.

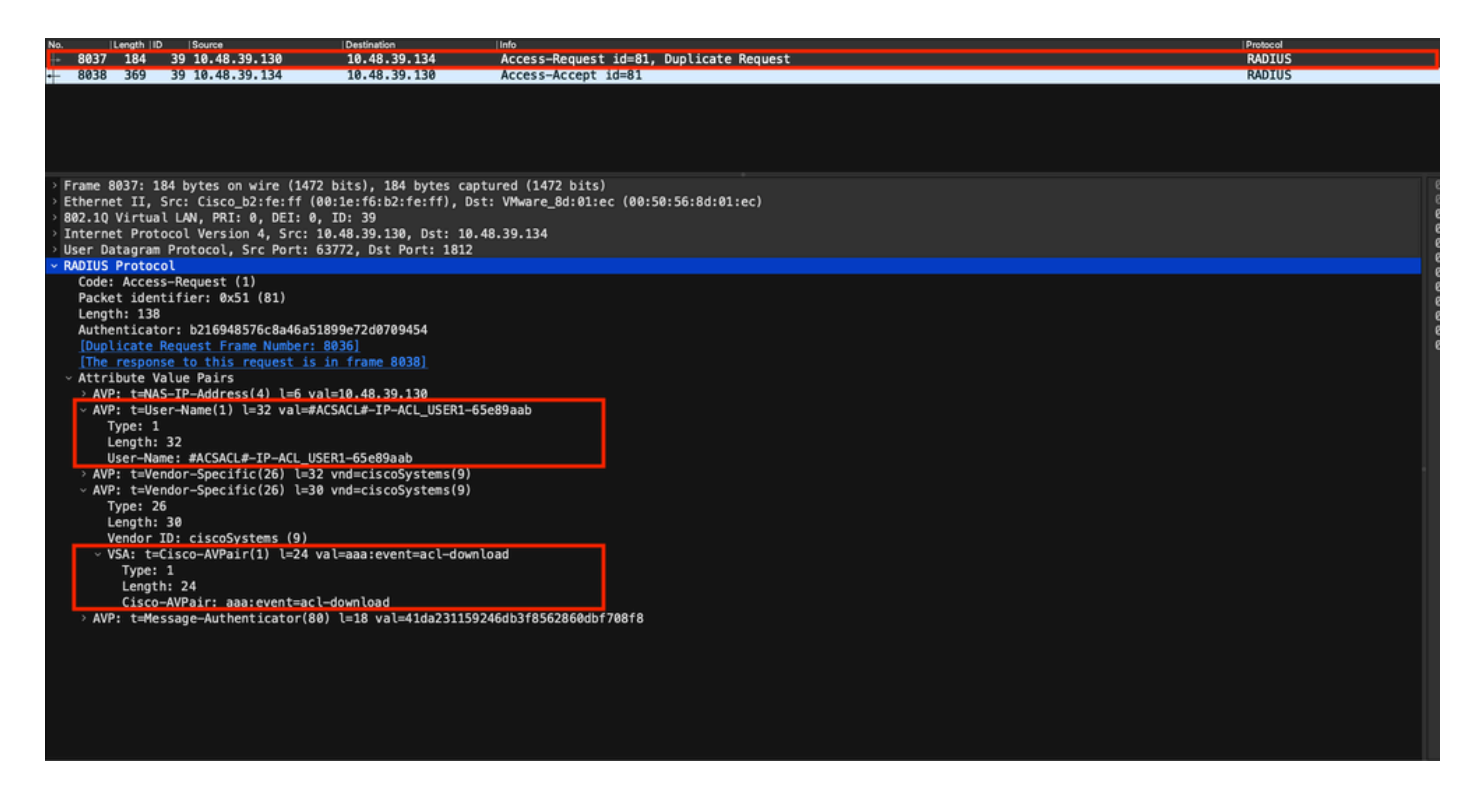

The RADIUS access-accept sent back to the controller contains the dACL requested, as shown. Each ACL rule is contained inside a different Cisco AVP of type "ip:inacl# $<X>=<ACL_RULE>$ ", <X> being the rule number.

|                                                                            | Packet                                                   | Go to packet | Cancel           |
|----------------------------------------------------------------------------|----------------------------------------------------------|--------------|------------------|
| No.  Length  ID  Source  Destination                                       | Info                                                     | Protocol     | 1                |
| 8037 184 39 10.48.39.130 10.48.39.134                                      | Access-Request id=81, Duplicate Request                  | RADIUS       |                  |
| + 8038 369 39 10.48.39.134 10.48.39.130                                    | Access-Accept id=81                                      | RADIUS       |                  |
|                                                                            |                                                          |              |                  |
|                                                                            |                                                          |              |                  |
|                                                                            |                                                          |              |                  |
| > Frame 8038: 369 bytes on wire (2952 bits), 369 bytes captured            | (2952 bits)                                              |              |                  |
| Ethernet II, Src: VMware_8d:01:ec (00:50:56:8d:01:ec), Dst: Ci             | sco_b2:fe:ff (00:1e:f6:b2:fe:ff)                         |              |                  |
| > 802.10 Virtual LAN, PRI: 0, DEI: 0, ID: 39                               |                                                          |              |                  |
| Internet Protocol Version 4, Src: 10.48.39.134, Dst: 10.48.39.1            | 130                                                      |              |                  |
| User Datagram Protocol, Src Port: 1812, Dst Port: 63772                    |                                                          |              |                  |
| RADIUS Protocol                                                            |                                                          |              |                  |
| Code: Access-Accept (2)                                                    |                                                          |              |                  |
| Packet Identifier: 0X51 (81)                                               |                                                          |              |                  |
| Length: 323<br>Authenticator: 61242164ce20be86eed828b2ce566ef5             |                                                          |              |                  |
| This is a response to a request in frame 9036                              |                                                          |              |                  |
| [Time from request: 0.007995000 seconds]                                   |                                                          |              |                  |
| Attribute Value Pairs                                                      |                                                          |              |                  |
| > AVP: t=liser-Name(1) ]=32 va]=#ACSACL#-TP-ACL USER1-65e89aal             |                                                          |              |                  |
| <pre>&gt; AVP: t=Class(25) l=75 val=434143533a30613330323738366d6242</pre> | 517239445259673447765f436554692f48737050-                |              |                  |
| AVP: t=Message-Authenticator(80) l=18 val=a3c4b20cd1e64785                 | 19e0232511cd8b72                                         |              |                  |
| AVP: t=Vendor-Specific(26) l=47 vnd=ciscoSvstems(9)                        |                                                          |              |                  |
| Type: 26                                                                   |                                                          |              |                  |
| Length: 47                                                                 |                                                          |              |                  |
| Vendor ID: ciscoSystems (9)                                                |                                                          |              |                  |
| > VSA: t=Cisco-AVPair(1) l=41 val=ip:inacl#1=denv ip anv ho                | pst 10.48.39.13                                          |              |                  |
| <pre>~ AVP: t=Vendor-Specific(26) l=47 vnd=ciscoSvstems(9)</pre>           |                                                          |              |                  |
| Type: 26                                                                   |                                                          |              |                  |
| Length: 47                                                                 |                                                          |              |                  |
| Vendor ID: ciscoSystems (9)                                                |                                                          |              |                  |
| > VSA: t=Cisco-AVPair(1) l=41 val=ip:inacl#2=deny ip any he                | ost 10.48.39.15                                          |              |                  |
| AVP: t=Vendor-Specific(26) l=48 vnd=ciscoSystems(9)                        |                                                          |              |                  |
| Type: 26                                                                   |                                                          |              |                  |
| Length: 48                                                                 |                                                          |              |                  |
| Vendor ID: ciscoSystems (9)                                                |                                                          |              |                  |
| > VSA: t=Cisco-AVPair(1) l=42 val=ip:inacl#3=deny ip any he                | ost 10.48.39.186                                         |              |                  |
| AVP: t=Vendor-Specific(26) l=36 vnd=ciscoSystems(9)                        |                                                          |              |                  |
| Type: 26                                                                   |                                                          |              |                  |
| Length: 36                                                                 |                                                          |              |                  |
| Vendor ID: ciscoSystems (9)                                                |                                                          |              |                  |
| > VSA: t=Cisco-AVPair(1) l=30 val=ip:inacl#4=permit ip any                 | any                                                      |              |                  |
| RADIUS Protocol (radius), 323 bytes                                        | <ul> <li>Packets: 43372 - Displayed: 2 (0.0%)</li> </ul> |              | Profile: Default |

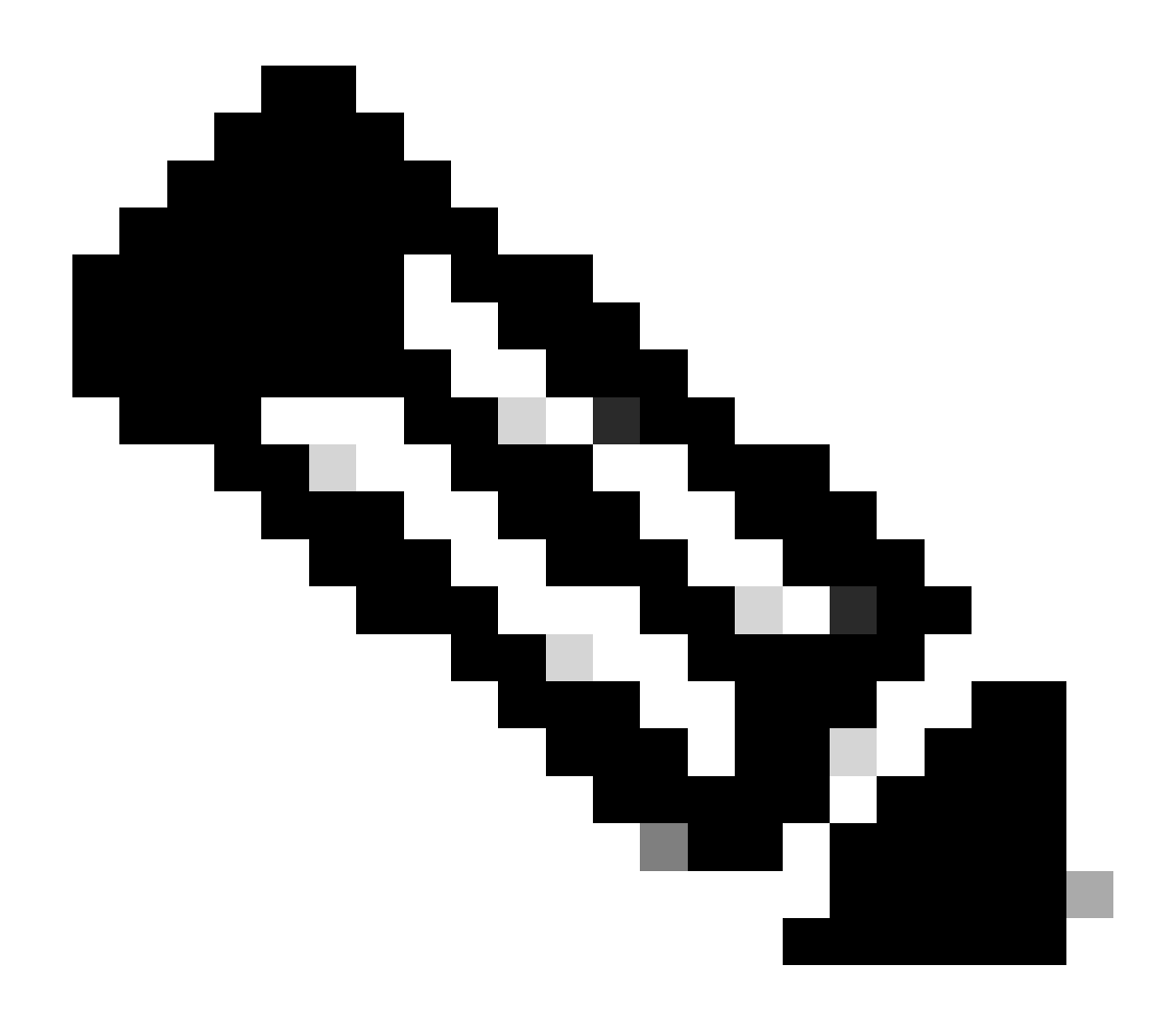

**Note**: If the content of a download ACL is modified after it has been downloaded on the WLC, the change for this ACL is not reflected until a user using this one re-authenticates ( and the WLC perform a RADIUS authentication for such a user again). Indeed, a change in the ACL is reflected by a change in the hash part of the ACL name. Therefore, the next time this ACL is assigned to a user, its name must be different and thus, the ACL must not be part of the WLC configuration and is supposed to be downloaded. However, clients which authenticate before the change on the ACL continue to use the previous one until they fully re-authenticate.

### **ISE Operation Logs**

#### **RADIUS client authentication**

The operation logs show a successful authentication of the user "USER1", to which the downloadable ACL "ACL\_USER1" is applied. Parts of interest for troubleshooting are framed in red.

#### Cisco ISE

| Overview              |                               |
|-----------------------|-------------------------------|
| Event                 | 5200 Authentication succeeded |
| Username              | USER1                         |
| Endpoint Id           | 08:BE:AC:14:13:7D ⊕           |
| Endpoint Profile      | Unknown                       |
| Authentication Policy | Default >> Dot1X              |
| Authorization Policy  | Default >> 802.1x User 1 dACL |
| Authorization Result  | 9800-DOT1X-USER1              |

| Authentication Details                                                                                                    |                                                                                                    |
|----------------------------------------------------------------------------------------------------|----------------------------------------------------------------------------------------------------|
| Source Timestamp                                                                                                    | 2024-03-28 05:11:11.035                                                                                                    |
| Received Timestamp                                                                                                    | 2024-03-28 05:11:11.035                                                                                                    |
| Policy Server                                                                                                    | ise                                                                                                    |
| Event                                                                                                    | 5200 Authentication succeeded                                                                                                    |
| Username                                                                                                    | USER1                                                                                                    |
| User Type                                                                                                    | User                                                                                                    |
| Endpoint Id                                                                                                    | 08:BE:AC:14:13:7D                                                                                                    |
| Calling Station Id                                                                                                    | 08-be-ac-14-13-7d                                                                                                    |
| Endpoint Profile                                                                                                    | Unknown                                                                                                    |
| Authentication Identity<br>Store                                                                                                    | Internal Users                                                                                                    |
|                                                                                                    |                                                                                                    |
| Identity Group                                                                                                    | Unknown                                                                                                    |
| Identity Group<br>Audit Session Id                                                                                                    | Unknown<br>8227300A000000D848ABE3F                                                                                                    |
| Identity Group<br>Audit Session Id<br>Authentication Method                                                                                                    | Unknown<br>8227300A0000000D848ABE3F<br>dot1x                                                                                                    |
| Identity Group<br>Audit Session Id<br>Authentication Method<br>Authentication Protocol                                                                                                    | Unknown<br>8227300A0000000B48ABE3F<br>dol1x<br>PEAP (EAP-MSCHAPv2)                                                                                                    |
| Identity Group<br>Audit Session Id<br>Authentication Method<br>Authentication Protocol<br>Service Type                                                                                                    | Unknown<br>8227300A0000000B48ABE3F<br>dot1x<br>PEAP (EAP-MSCHAPv2)<br>Framed                                                                                                    |
| Identity Group<br>Audit Session Id<br>Authentication Method<br>Authentication Protocol<br>Service Type<br>Network Device                                                                                          | Unknown<br>8227300A0000000B48ABE3F<br>dot1x<br>PEAP (EAP-MSCHAPv2)<br>Framed<br>gdefland-9800                                                                                                    |
| Identity Group<br>Audit Session Id<br>Authentication Method<br>Authentication Protocol<br>Service Type<br>Network Device<br>Device Type                                                                           | Unknown<br>8227300A0000000B48ABE3F<br>dot1x<br>PEAP (EAP-MSCHAPv2)<br>Framed<br>gdefland-9800<br>All Device Types                                                                                |
| Identity Group<br>Audit Session Id<br>Authentication Method<br>Authentication Protocol<br>Service Type<br>Network Device<br>Device Type<br>Location                                                               | Unknown<br>8227300A000000D848ABE3F<br>dot1x<br>PEAP (EAP-MSCHAPv2)<br>Framed<br>gdefland-9800<br>All Device Types<br>All Locations                                                               |
| Identity Group<br>Audit Session Id<br>Authentication Method<br>Authentication Protocol<br>Service Type<br>Network Device<br>Device Type<br>Location<br>NAS IPv4 Address                                           | Unknown<br>8227300A0000000B48ABE3F<br>dot1x<br>PEAP (EAP-MSCHAPv2)<br>Framed<br>gdefland-9800<br>All Device Types<br>All Locations<br>10.48.39.130                                               |
| Identity Group<br>Audit Session Id<br>Authentication Method<br>Authentication Protocol<br>Service Type<br>Network Device<br>Device Type<br>Location<br>NAS IPv4 Address<br>NAS Port Type                          | Unknown<br>8227300A0000000B48ABE3F<br>dot1x<br>PEAP (EAP-MSCHAPv2)<br>Framed<br>gdefland-9800<br>All Device Types<br>All Locations<br>10.48.39.130<br>Wireless - IEEE 802.11                     |
| Identity Group<br>Audit Session Id<br>Authentication Method<br>Authentication Protocol<br>Service Type<br>Network Device<br>Device Type<br>Location<br>NAS IPv4 Address<br>NAS Port Type<br>Authorization Profile | Unknown<br>8227300A0000000B48ABE3F<br>dot1x<br>PEAP (EAP-MSCHAPv2)<br>Framed<br>gdefland-9800<br>All Device Types<br>All Locations<br>10.48.39.130<br>Wireless - IEEE 802.11<br>9800-DOT1X-USER1 |

#### Steps

| 11001 | Received RADIUS Access-Request                        |
|-------|-------------------------------------------------------|
| 11017 | RADIUS created a new session                          |
| 15049 | Evaluating Policy Group                               |
| 15008 | Evaluating Service Selection Policy                   |
| 11507 | Extracted EAP-Response/Identity                       |
| 12500 | Prepared EAP-Request proposing EAP-TLS with challenge |
| 12625 | Valid EAP-Key-Name attribute received                 |
| 11006 | Returned RADIUS Access-Challenge                      |
| 11001 | Received RADIUS Access-Request                        |
| 11018 | RADIUS is re-using an existing session                |

| 12301 | Extracted EAP-Response/NAK requesting to use PEAP<br>instead                                   |
|-------|------------------------------------------------------------------------------------------------|
| 12300 | Prepared EAP-Request proposing PEAP with challenge                                             |
| 12625 | Valid EAP-Key-Name attribute received                                                          |
| 11006 | Returned RADIUS Access-Challenge                                                               |
| 11001 | Received RADIUS Access-Request                                                                 |
| 11018 | RADIUS is re-using an existing session                                                         |
| 12302 | Extracted EAP-Response containing PEAP challenge-<br>response and accepting PEAP as negotiated |
| 12318 | Successfully negotiated PEAP version 0                                                         |
| 12800 | Extracted first TLS record; TLS handshake started                                              |
| 12805 | Extracted TLS ClientHello message                                                              |
| 12806 | Prepared TLS ServerHello message                                                               |
| 12807 | Prepared TLS Certificate message                                                               |
| 12808 | Prepared TLS ServerKeyExchange message                                                         |
| 12810 | Prepared TLS ServerDone message                                                                |
| 12305 | Prepared EAP-Request with another PEAP challenge                                               |
| 11006 | Returned RADIUS Access-Challenge                                                               |
| 11001 | Received RADIUS Access-Request                                                                 |
| 11018 | RADIUS is re-using an existing session                                                         |
| 12304 | Extracted EAP-Response containing PEAP challenge-<br>response                                  |
| 12305 | Prepared EAP-Request with another PEAP challenge                                               |
| 11006 | Returned RADIUS Access-Challenge                                                               |
| 11001 | Received RADIUS Access-Request                                                                 |
| 11018 | RADIUS is re-using an existing session                                                         |
| 12304 | Extracted EAP-Response containing PEAP challenge-<br>response                                  |
| 12305 | Prepared EAP-Request with another PEAP challenge                                               |
| 11006 | Returned RADIUS Access-Challenge                                                               |
| 11001 | Received RADIUS Access-Request                                                                 |
| 11018 | RADIUS is re-using an existing session                                                         |
| 12304 | Extracted EAP-Response containing PEAP challenge-<br>response                                  |
| 12318 | Successfully negotiated PEAP version 0                                                         |

| Other Attributes                                                                                                    |                                                                                                    |
|----------------------------------------------------------------------------------------------------|----------------------------------------------------------------------------------------------------|
| ConfigVersionId                                                                                                    | 73                                                                                                    |
| DestinationPort                                                                                                    | 1812                                                                                                    |
| Protocol                                                                                                    | Radius                                                                                                    |
| NAS-Port                                                                                                    | 3913                                                                                                    |
| Framed-MTU                                                                                                    | 1485                                                                                                    |
| State                                                                                                    | 37CPMSessionID=8227300A0000000D848ABE3F;26SessionI<br>D=ise/499610885/35;                                                                                                    |
| undefined-186                                                                                                    | 00:0f:ac:04                                                                                                    |
| undefined-187                                                                                                    | 00:0f:ac:04                                                                                                    |
| undefined-188                                                                                                    | 00:0f:ac:01                                                                                                    |
| NetworkDeviceProfileId                                                                                                    | b0699505-3150-4215-a80e-6753d45bf56c                                                                                                    |
| IsThirdPartyDeviceFlow                                                                                                    | false                                                                                                    |
| AcsSessionID                                                                                                    | ise/499610885/35                                                                                                    |
| SelectedAuthenticationIden                                                                                                    | Internal Users                                                                                                    |
| SelectedAuthenticationIden                                                                                                    | All_AD_Join_Points                                                                                                    |
| SelectedAuthenticationIden                                                                                                    | Guest Users                                                                                                    |
|                                                                                                    |                                                                                                    |
| AuthenticationStatus                                                                                                    | AuthenticationPassed                                                                                                    |
| AuthenticationStatus<br>IdentityPolicyMatchedRule                                                                                                    | AuthenticationPassed<br>Dot1X                                                                                                    |
| AuthenticationStatus<br>IdentityPolicyMatchedRule<br>AuthorizationPolicyMatched                                                                                                    | AuthenticationPassed<br>Dot1X<br>802.1x User 1 dACL                                                                                                    |
| AuthenticationStatus<br>IdentityPolicyMatchedRule<br>AuthorizationPolicyMatched<br>EndPointMACAddress                                                                                                    | AuthenticationPassed<br>Dot1X<br>802.1x User 1 dACL<br>08-BE-AC-14-13-7D                                                                                                    |
| AuthenticationStatus<br>IdentityPolicyMatchedRule<br>AuthorizationPolicyMatched<br>EndPointMACAddress<br>ISEPolicySetName                                                                                                    | AuthenticationPassed<br>Dot1X<br>802.1x User 1 dACL<br>08-8E-AC-14-13-7D<br>Default                                                                                                    |
| AuthenticationStatus<br>IdentityPolicyMatchedRule<br>AuthorizationPolicyMatched<br>EndPointMACAddress<br>ISEPolicySetName<br>IdentitySelectionMatchedRule                                                                                                    | AuthenticationPassed<br>Dot1X<br>802.1x User 1 dACL<br>08-BE-AC-14-13-7D<br>Default<br>Dot1X                                                                                                    |
| AuthenticationStatus<br>IdentityPolicyMatchedRule<br>AuthorizationPolicyMatched<br>EndPointMACAddress<br>ISEPolicySetName<br>IdentitySelectionMatchedRule<br>TotalAuthenLatency                                                                                                    | AuthenticationPassed<br>Det1X<br>802.1x User 1 dACL<br>08-BE-AC-14-13-7D<br>Default<br>Det1X<br>515                                                                                                    |
| AuthenticationStatus<br>IdentityPolicyMatchedRule<br>AuthorizationPolicyMatched<br>EndPointMACAddress<br>ISEPolicySetName<br>IdentitySelectionMatchedRule<br>TotalAuthenLatency<br>ClientLatency                                                                                                    | AuthenticationPassed<br>Dot1X<br>802.1x User 1 dACL<br>08-BE-AC-14-13-7D<br>Default<br>Dot1X<br>515<br>147                                                                                                    |
| AuthenticationStatus<br>IdentityPelicyMatchedRule<br>AuthorizationPolicyMatched<br>EndPointMACAddress<br>ISEPolicySetName<br>IdentitySelectionMatchedRule<br>TotalAuthenLatency<br>ClientLatency<br>TLSCipher                                                                                                    | AuthenticationPassed<br>Dot1X<br>802.1x User 1 dACL<br>08-BE-AC-14-13-7D<br>Default<br>Dot1X<br>515<br>147<br>ECDHE-RSA-AES256-GCM-SHA384                                                                                                    |
| AuthenticationStatus<br>IdentityPolicyMatchedRule<br>AuthorizationPolicyMatched<br>EndPointMACAddress<br>IISEPolicySetName<br>IdentitySelectionMatchedRule<br>TotalAuthenLatency<br>ClientLatency<br>TLSCipher<br>TLSVersion                                                                                                    | AuthenticationPassed<br>Dot1X<br>802.1x User 1 dACL<br>08-BE-AC-14-13-7D<br>Default<br>Dot1X<br>515<br>147<br>ECDHE-RSA-AES256-GCM-SHA384<br>TLSv1.2                                                                                                    |
| AuthenticationStatus<br>IdentityPolicyMatchedRule<br>AuthorizationPolicyMatched<br>EndPointMACAddress<br>ISEPolicySetName<br>IdentitySelectionMatchedRule<br>TotalAuthenLatency<br>ClientLatency<br>TLSCipher<br>TLSSversion<br>DTLSSupport                                                                                                | AuthenticationPassed<br>Dot1X<br>802.1x User 1 dACL<br>08-BE-AC-14-13-7D<br>Default<br>Dot1X<br>515<br>147<br>ECDHE-RSA-AES256-GCM-SHA384<br>TLSv1.2<br>Unknown                                                                                                    |
| AuthenticationStatus<br>IdentityPolicyMatchedRule<br>AuthorizationPolicyMatched<br>EndPointMACAddress<br>ISEPolicySetName<br>IdentitySelectionMatchedRule<br>TotalAuthenLatency<br>ClientLatency<br>TLSCipher<br>TLSSversion<br>DTLSSupport<br>HostIdentityGroup                                                                           | AuthenticationPassed<br>Dot1X<br>802.1x User 1 dACL<br>08-8E-AC-14-13-7D<br>Default<br>Dot1X<br>515<br>147<br>ECDHE-RSA-AES256-GCM-SHA384<br>TLSv1.2<br>Unknown<br>Endpoint Identity Groups:Unknown                                                                                                 |
| AuthenticationStatus<br>IdentityPolicyMatchedRule<br>AuthorizationPolicyMatched<br>EndPointMACAddress<br>ISEPolicySetName<br>IdentitySelectionMatchedRule<br>TotalAuthenLatency<br>ClientLatency<br>TLSCipher<br>TLSVersion<br>DTLSSupport<br>HostIdentityGroup<br>Network Device Profile                                                  | AuthenticationPassed<br>Dot1X<br>802.1x User 1 dACL<br>08-BE-AC-14-13-7D<br>Default<br>Dot1X<br>515<br>147<br>ECDHE-RSA-AES256-GCM-SHA384<br>TLSv1.2<br>Unknown<br>Endpoint Identity Groups:Unknown<br>Cisco                                                                                        |
| AuthenticationStatus<br>IdentityPolicyMatchedRule<br>AuthorizationPolicyMatched<br>EndPointMACAddress<br>ISEPolicySetName<br>IdentitySelectionMatchedRule<br>TotalAuthenLatency<br>ClientLatency<br>TLSCipher<br>TLSVersion<br>DTLSSupport<br>HostIdentityGroup<br>Network Device Profile<br>Location                                      | AuthenticationPassed<br>Dot1X<br>802.1x User 1 dACL<br>08-8E-AC-14-13-7D<br>Default<br>Dot1X<br>515<br>147<br>ECDHE-RSA-AES256-GCM-SHA384<br>TLSv1.2<br>Unknown<br>Endpoint Identity Groups:Unknown<br>Cisco<br>Locationt#All Locations                                                             |
| AuthenticationStatus<br>IdentityPolicyMatchedRule<br>AuthorizationPolicyMatched<br>EndPointMACAddress<br>ISEPolicySetName<br>IdentitySelectionMatchedRule<br>TotalAuthenLatency<br>ClientLatency<br>TLSCipher<br>TLSVersion<br>DTLSSupport<br>HostIdentityGroup<br>Network Device Profile<br>Location<br>Device Type                       | AuthenticationPassed<br>Dot1X<br>802.1x User 1 dACL<br>08-8E-AC-14-13-7D<br>Default<br>Dot1X<br>515<br>147<br>ECDHE-RSA-AES256-GCM-SHA384<br>TLSV1.2<br>Unknown<br>Endpoint Identity Groups:Unknown<br>Cisco<br>Locationt#All Locations<br>Device Types/All Device Types                            |
| AuthenticationStatus<br>IdentityPolicyMatchedRule<br>AuthorizationPolicyMatched<br>EndPointMACAddress<br>ISEPolicySetName<br>IdentitySelectionMatchedRule<br>TotalAuthenLatency<br>ClientLatency<br>TLSCipher<br>TLSCipher<br>TLSVersion<br>DTLSSupport<br>HostIdentityGroup<br>Network Device Profile<br>Location<br>Device Type<br>IPSEC | AuthenticationPassed<br>Dot1X<br>802.1x User 1 dACL<br>08-8E-AC-14-13-7D<br>Default<br>Dot1X<br>515<br>147<br>ECDHE-RSA-AES256-GCM-SHA384<br>TLSV1.2<br>Unknown<br>Endpoint Identity Groups:Unknown<br>Cisco<br>LocationHAll Locations<br>Device TypesHAII Device Types<br>IPSECHIS IPSEC Device#No |

| EnableFlag        | Enabled                                                                                                    |
|-------------------|----------------------------------------------------------------------------------------------------|
| RADIUS Username   | USER1                                                                                                    |
| NAS-Identifier    | DACL_DOT1X_SSID                                                                                                    |
| Device IP Address | 10.48.39.130                                                                                                    |
| CPMSessionID      | 8227300A000000D848ABE3F                                                                                                    |
| Called-Station-ID | 10-b3-c6-22-99-c0:DACL_DOT1X_SSID                                                                                                    |
| CiscoAVPair       | service-type=Framed,<br>audit-session-id=8227300A0000000D848ABE3F,<br>method-dot1x,<br>client-id=id=213031001,<br>vlan-id=1413,<br>cisco-wlan-ssid=DACL_DDT1X_SSID,<br>wlan-profile-name=0ACL_DDT1X_SSID,<br>AuthenticationdentityStore-internal Users,<br>FQSubjectName=9273fs30-8c01-11e6-996c-<br>5524600485211wuer1,<br>UniqueSubjectID=94b3604f5b49b88ccfafe2f3a86c80d1979b<br>5c43 |

| Result                  |                                                                                                    |
|-------------------------|----------------------------------------------------------------------------------------------------|
| Class                   | CACS:8227300A000000D848ABE3F:ise/499610885/35                                                                                                    |
| EAP-Key-Name            | 19:66:05:40:45:8d:a0:0b:35:b3:a4:1b:ab:87:b8:72:94:16:e3:b<br>9:93:27:37:29:6b:c5:88:e3:b1:40:23:0a:b3:96:6f:85:82:04:0a:c<br>5:c5:05:6f:55:bb:12:24:62:d3:6b:e0:19:cf:46:a4:29:f0:ba:65:0<br>6:9c:ef:3e:9f:f6 |
| cisco-av-pair           | ACS:CiscoSecure-Defined-ACL=#ACSACL#-IP-ACL_USER1-<br>65e89aab                                                                                                    |
| MS-MPPE-Send-Key        |                                                                                                    |
| MS-MPPE-Recv-Key        |                                                                                                    |
| LicenseTypes            | Essential license consumed.                                                                                                    |
|                         |                                                                                                    |
| Session Events          |                                                                                                    |
| 2024-03-28 05:11:11.035 | Authentication succeeded                                                                                                    |

### **DACL Download**

| 12810 | Prepared TLS ServerDone message                                                                                                |
|-------|----------------------------------------------------------------------------------------------------|
| 12812 | Extracted TLS ClientKeyExchange message                                                                                        |
| 12803 | Extracted TLS ChangeCipherSpec message                                                                                         |
| 12804 | Extracted TLS Finished message                                                                                                 |
| 12801 | Prepared TLS ChangeCipherSpec message                                                                                          |
| 12802 | Prepared TLS Finished message                                                                                                  |
| 12816 | TLS handshake succeeded                                                                                                    |
| 12310 | PEAP full handshake finished successfully                                                                                      |
| 12305 | Prepared EAP-Request with another PEAP challenge                                                                               |
| 11006 | Returned RADIUS Access-Challenge                                                                                               |
| 11001 | Received RADIUS Access-Request                                                                                                 |
| 11018 | RADIUS is re-using an existing session                                                                                         |
| 12304 | Extracted EAP-Response containing PEAP challenge-<br>response                                                                  |
| 12313 | PEAP inner method started                                                                                                    |
| 11521 | Prepared EAP-Request/Identity for inner EAP method                                                                             |
| 12305 | Prepared EAP-Request with another PEAP challenge                                                                               |
| 11006 | Returned RADIUS Access-Challenge                                                                                               |
| 11001 | Received RADIUS Access-Request                                                                                                 |
| 11018 | RADIUS is re-using an existing session                                                                                         |
| 12304 | Extracted EAP-Response containing PEAP challenge-<br>response                                                                  |
| 11522 | Extracted EAP-Response/Identity for inner EAP method                                                                           |
| 11806 | Prepared EAP-Request for inner method proposing EAP-<br>MSCHAP with challenge                                                  |
| 12305 | Prepared EAP-Request with another PEAP challenge                                                                               |
| 11006 | Returned RADIUS Access-Challenge                                                                                               |
| 11001 | Received RADIUS Access-Request                                                                                                 |
| 11018 | RADIUS is re-using an existing session                                                                                         |
| 12304 | Extracted EAP-Response containing PEAP challenge-<br>response                                                                  |
| 11808 | Extracted EAP-Response containing EAP-MSCHAP<br>challenge-response for inner method and accepting EAP-<br>MSCHAP as negotiated |
| 15041 | Evaluating Identity Policy                                                                                                    |
| 15048 | Queried PIP - Normalised Radius.RadiusFlowType                                                                                 |
| 22072 | Selected identity source sequence - All_User_ID_Stores                                                                         |
| 15013 | Selected Identity Source - Internal Users                                                                                      |
| 24210 | Looking up User in Internal Users IDStore - USER1                                                                              |
| 24212 | Found User in Internal Users IDStore                                                                                           |
| 22037 | Authentication Passed                                                                                                    |
| 11824 | EAP-MSCHAP authentication attempt passed                                                                                       |
| 12305 | Prepared EAP-Request with another PEAP challenge                                                                               |
| 11006 | Returned RADIUS Access-Challenge                                                                                               |
| 11001 | Received RADIUS Access-Request                                                                                                 |
| 11018 | RADIUS is re-using an existing session                                                                                         |
| 12304 | Extracted EAP-Response containing PEAP challenge-<br>response                                                                  |
|       |                                                                                                    |
| 11810 | Extracted EAP-Response for inner method containing<br>MSCHAP challenge-response                                                |
| 11814 | Inner EAP-MSCHAP authentication succeeded                                                                                      |
| 11519 | Prepared EAP-Success for inner EAP method                                                                                      |
| 12314 | PEAP inner method finished successfully                                                                                        |
|       |                                                                                                    |

- 12305 Prepared EAP-Request with another PEAP challenge
- 11006 Returned RADIUS Access-Challenge 11001 Received RADIUS Access-Request
- 11018 RADIUS is re-using an existing session
- 12304 Extracted EAP-Response containing PEAP challenge-response
- 24715 ISE has not confirmed locally previous successful machine authentication for user in Active Directory
- 15036 Evaluating Authorization Policy
- 24209 Looking up Endpoint in Internal Endpoints IDStore -USER1
- 24211 Found Endpoint in Internal Endpoints IDStore
- 15048 Queried PIP Network Access.UserName
- 15048 Queried PIP InternalUser.Name 15016 Selected Authorization Profile - 9800-DOT1X-USER1

11022 Added the dACL specified in the Authorization Profile

- 22081 Max sessions policy passed
- 22080 New accounting session created in Session cache
- 12306 PEAP authentication succeeded
- 11503 Prepared EAP-Success
- 11002 Returned RADIUS Access-Accept

The operation logs show a successful download of the ACL "ACL\_USER1". Parts of interest for troubleshooting are framed in red.

| Cisco ISE              |                                                                               |       |                                |  |
|------------------------|-------------------------------------------------------------------------------|-------|--------------------------------|--|
| Overview               |                                                                               | Steps |                                |  |
| Event                  | 5232 DACL Download Succeeded                                                  | 11001 | Received RADIUS Access-Request |  |
| Username               | WACSACL#-IP-ACL_USER1-65e89aab                                                | 11017 | RADIUS created a new session   |  |
| Endpoint Id            |                                                                               | 11002 | Returned RADIUS Access-Accept  |  |
| Endpoint Profile       |                                                                               |       |                                |  |
| Authorization Result   |                                                                               |       |                                |  |
|                        |                                                                               |       |                                |  |
| Authentication Details |                                                                               |       |                                |  |
| Source Timestamp       | 2024-03-28 05:43:04.755                                                       |       |                                |  |
| Received Timestamp     | 2024-03-28 05:43:04.755                                                       |       |                                |  |
| Policy Server          | ise                                                                           |       |                                |  |
| Event                  | 5232 DACL Download Succeeded                                                  |       |                                |  |
| Username               | #ACSACL#-IP-ACL_USER1-65e89aab                                                |       |                                |  |
| Network Device         | gdefland-9800                                                                 |       |                                |  |
| Device Type            | All Device Types                                                              |       |                                |  |
| Location               | All Locations                                                                 |       |                                |  |
| NAS IPv4 Address       | 10.48.39.130                                                                  |       |                                |  |
| Response Time          | 1 milliseconds                                                                |       |                                |  |
|                        |                                                                               |       |                                |  |
| Other Attributes       |                                                                               |       |                                |  |
| ConfigVersionId        | 73                                                                            |       | 1                              |  |
| DestinationPort        | 1812                                                                          |       |                                |  |
| Protocol               | Radius                                                                        |       |                                |  |
| NetworkDeviceProfileId | b0699505-3150-4215-a80e-6753d45bf56c                                          |       |                                |  |
| IsThirdPartyDeviceFlow | false                                                                         |       |                                |  |
| AcsSessionID           | ise/499610885/48                                                              |       |                                |  |
| TotalAuthenLatency     | 1                                                                             |       |                                |  |
| ClientLatency          | 0                                                                             |       |                                |  |
| DTLSSupport            | Unknown                                                                       |       |                                |  |
| Network Device Profile | Cisco                                                                         |       |                                |  |
| Location               | Location#All Locations                                                        |       |                                |  |
| Device Type            | Device Type#All Device Types                                                  |       |                                |  |
| IPSEC                  | IPSECHIs IPSEC Device#No                                                      |       |                                |  |
| RADIUS Username        | #ACSACL#-IP-ACL_USER1-65e89aab                                                |       |                                |  |
| Device IP Address      | 10.48.39.130                                                                  |       |                                |  |
| CPMSessionID           | 0a302786pW4sgAjhERVzOW2a4lizHKqV4k4gukE1upAfdFbcs<br>eM                       |       |                                |  |
| CiscoAVPair            | aaa:service=ip_admission,<br>aaa:event=acl=download                           |       |                                |  |
|                        |                                                                               |       |                                |  |
| Result                 |                                                                               |       |                                |  |
| Class                  | CACS:0a302786pW4sgAjhERVzOW2a4lizHKqV4k4gukE1upAfd<br>FbcseM:ise/499610885/48 |       |                                |  |
| cisco-av-pair          | ip:inacl#1=deny ip any host 10.48.39.13                                       |       |                                |  |
| cisco-av-pair          | ip:inacl#2=deny ip any host 10.48.39.15                                       |       |                                |  |
| cisco-av-pair          | ip:inacl#3=deny ip any host 10.48.39.186                                      |       |                                |  |
| cisco-av-pair          | ip:inacl#4+permit ip any any                                                  |       |                                |  |